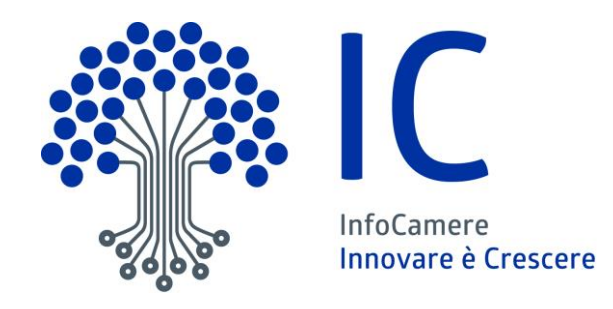

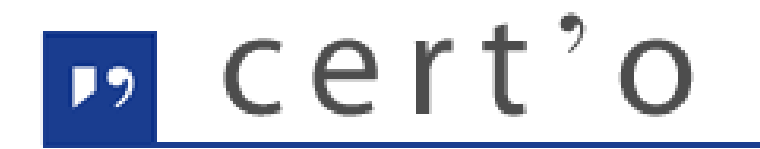

## Certificati di Origine

Servizio per la trasmissione telematica delle richieste di rilascio del Certificato di Origine.

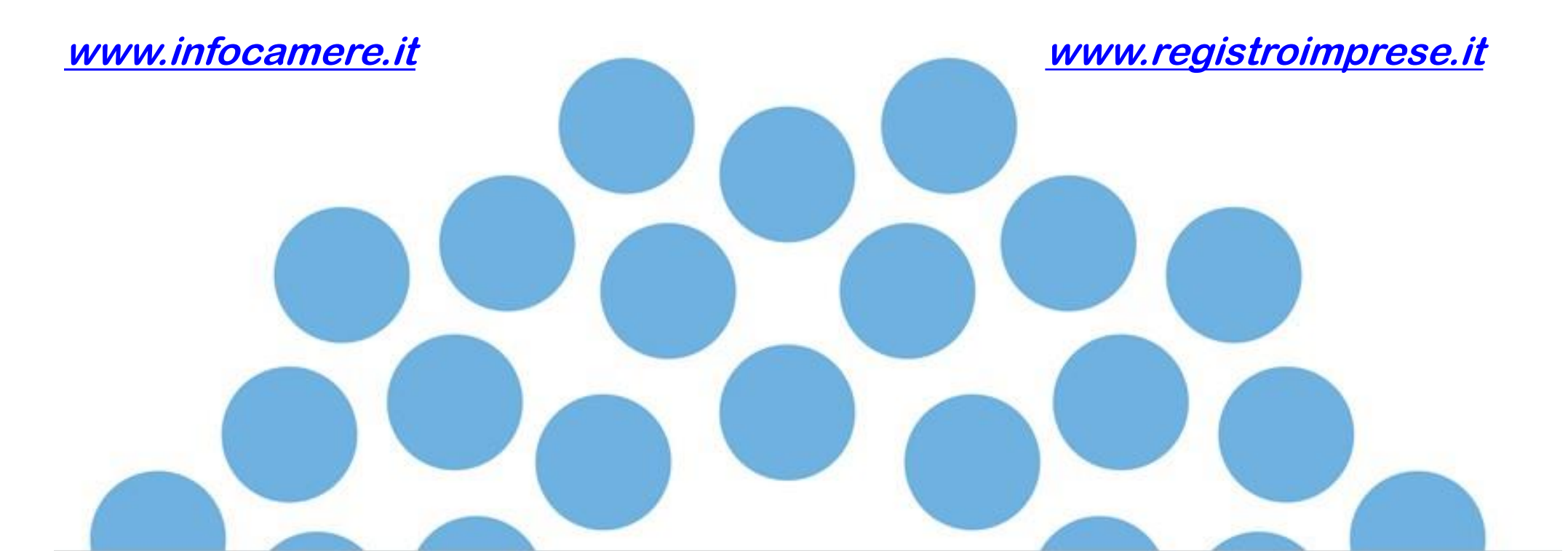

## **CONTENUTO PRESENTAZIONE**

#### **Strumentazione necessaria:**

- Firma Digitale
- Servizi erogati tramite CNS
- Registrazione portale Registro Imprese
- Prepagato per pagamento diritti

# <u>Utilizzo Portale e predisposizione certificati d'origine o altre tipologie di documenti:</u>

- Creazione modello base
- Firma Modello base
- Come allegare altri documenti
- Invio
- Pratiche visti e autorizzazioni
- Monitoraggio stato/avanzamento pratica

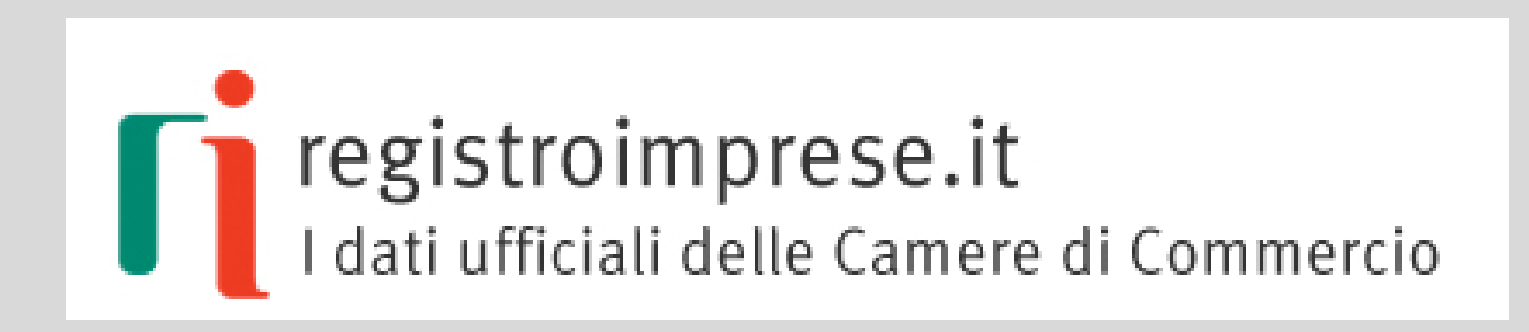

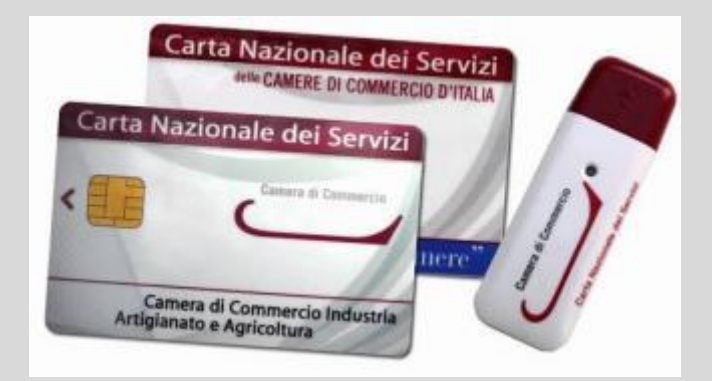

Strumentazione necessaria:

- Firma Digitale
- Servizi erogati tramite CNS
- Registrazione portale Registro Imprese
- Prepagato per pagamento diritti

Il primo passaggio necessario per poter procedere con la preparazione di una pratica per richiedere un certificato d'origine, o altra documentazione da inviare all'ufficio estero, è quello di dotarsi di un dispositivo di firma acquistabile presso la CCIAA. Sono disponibili due tipologie di dispositivi:

- ✓ SMART CARD
- ✓ TOKEN USB

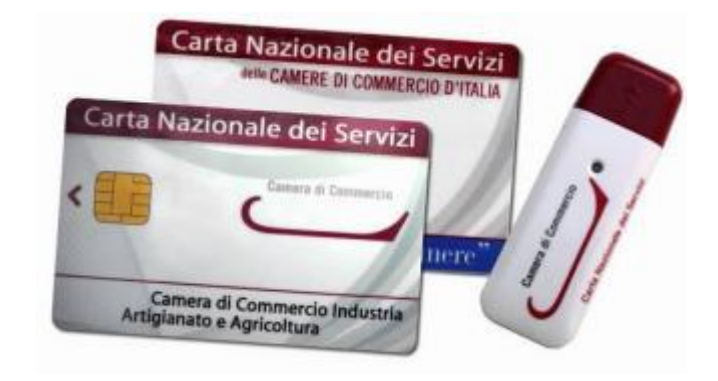

Nel caso ci si doti di smart card va collegato al proprio PC anche un lettore

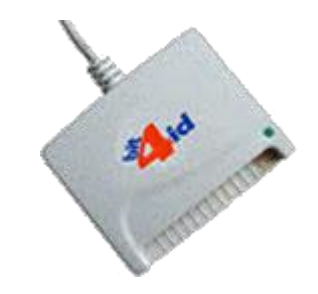

www.infocamere.it www.registroimprese.it

#### UTILIZZO TOKEN:

La token contiene al suo interno una serie di servizi tra i quali il software che consente di firmare i documenti

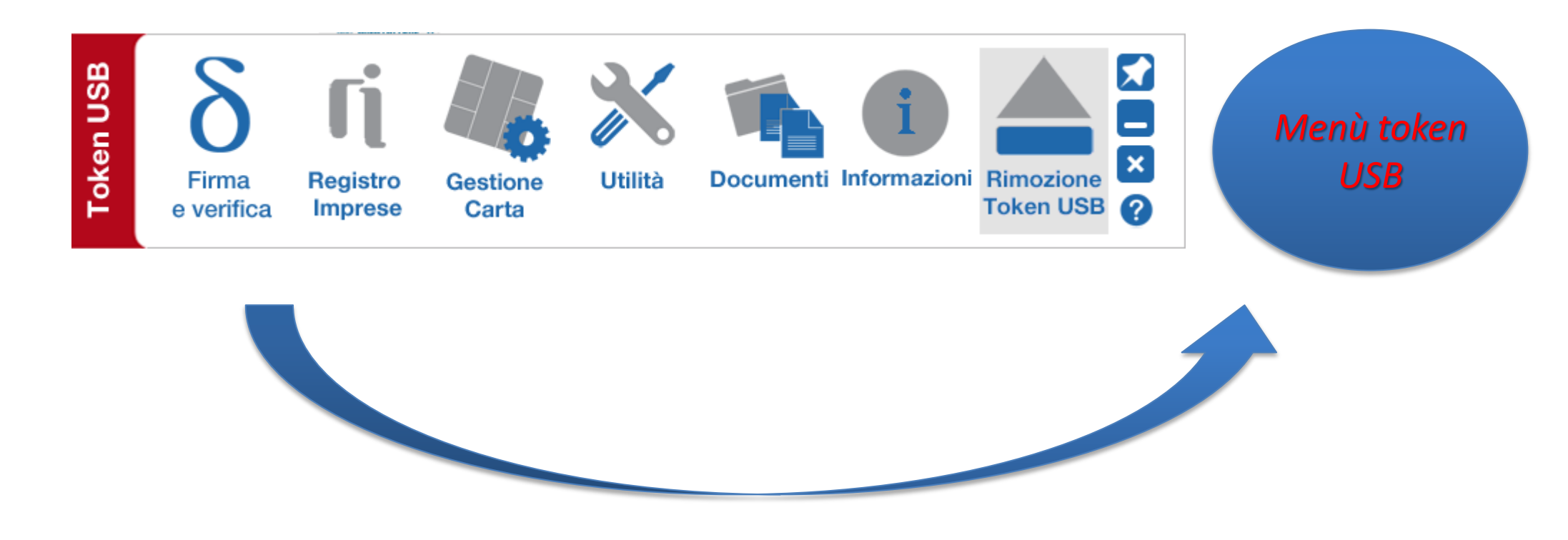

Per utilizzare la smart card, oltre a dotarsi di un lettore, è necessario installare un software di firma.

A tale scopo fare riferimento al sito <u>www.card.infocamere.it</u>

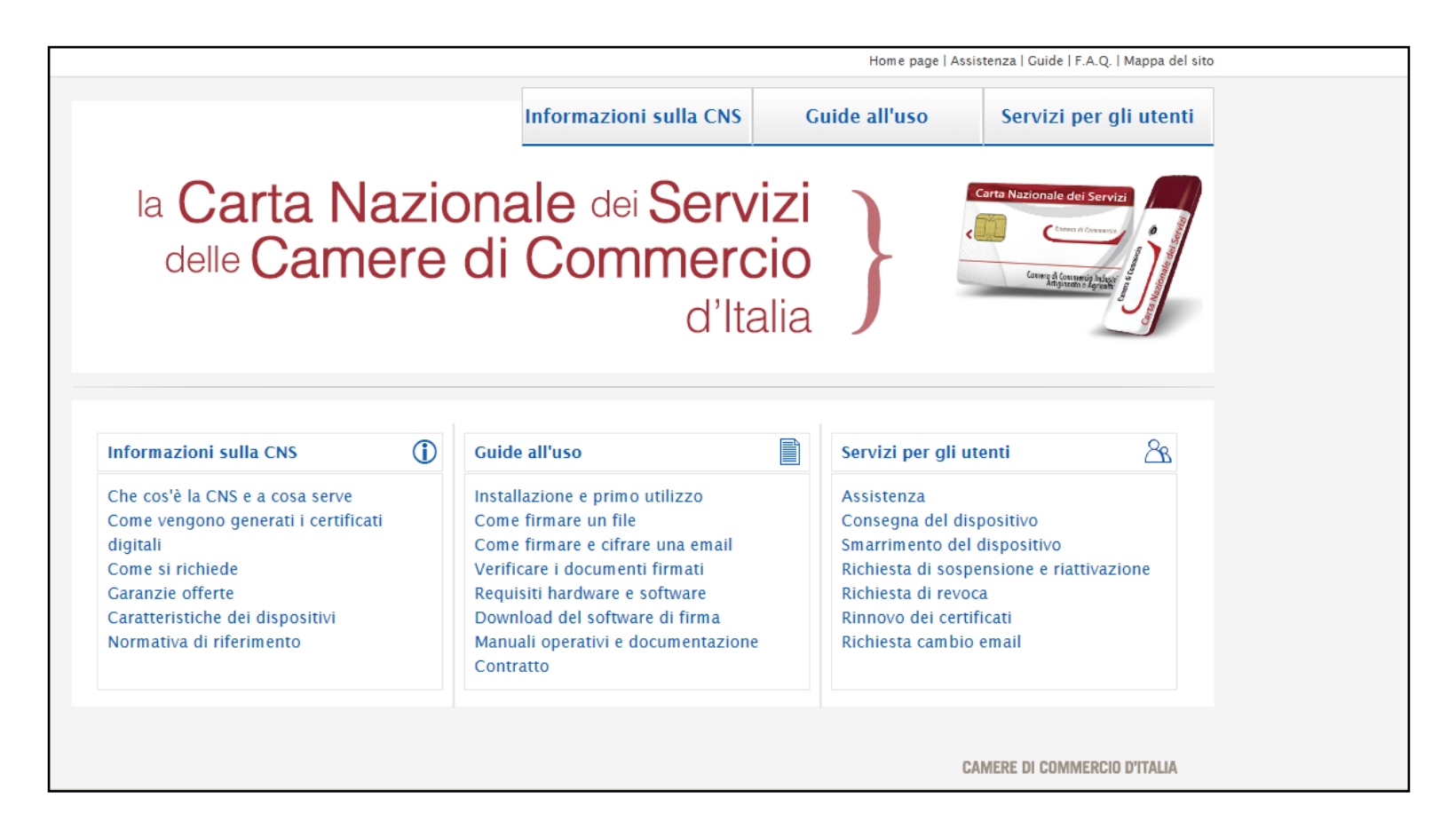

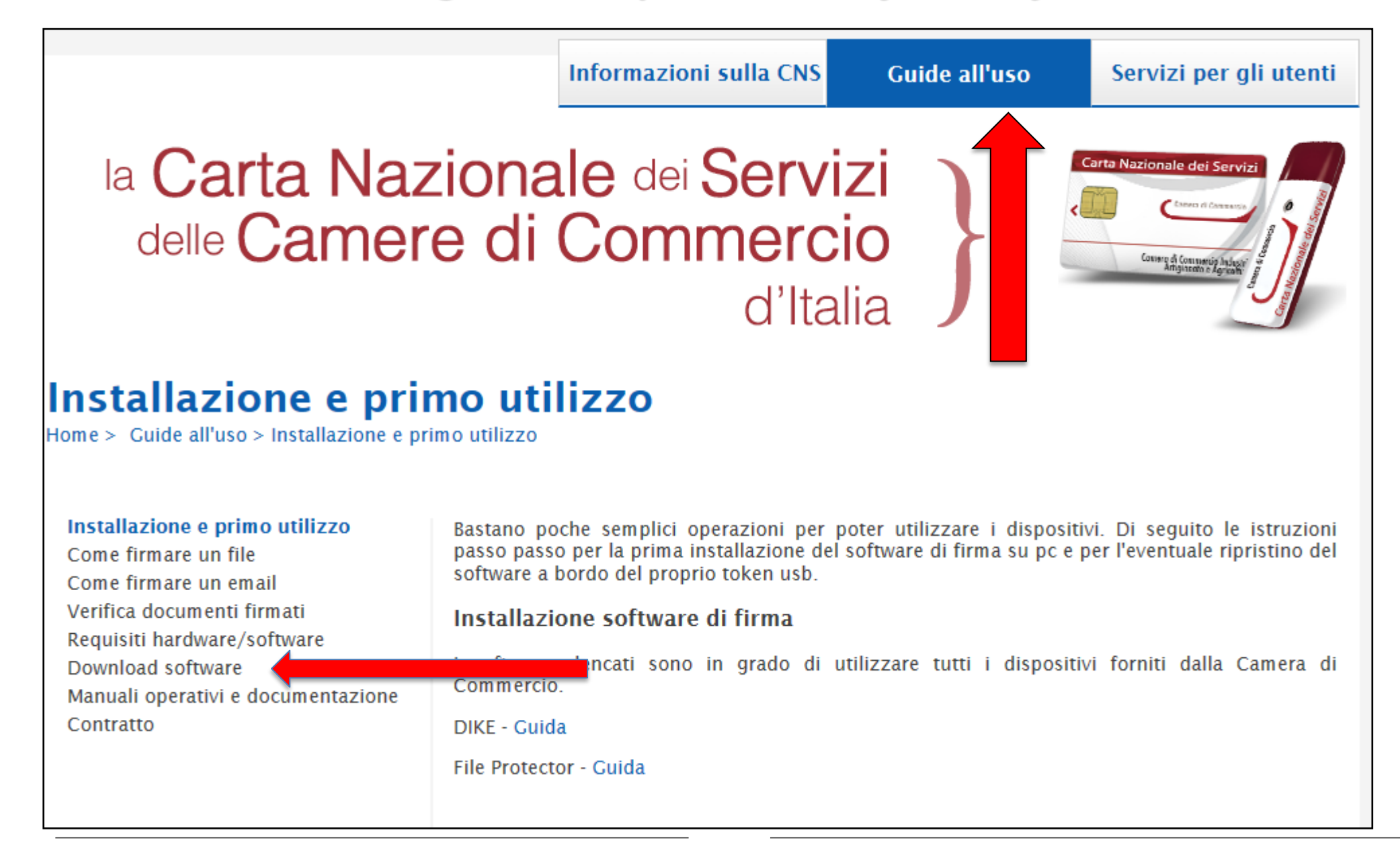

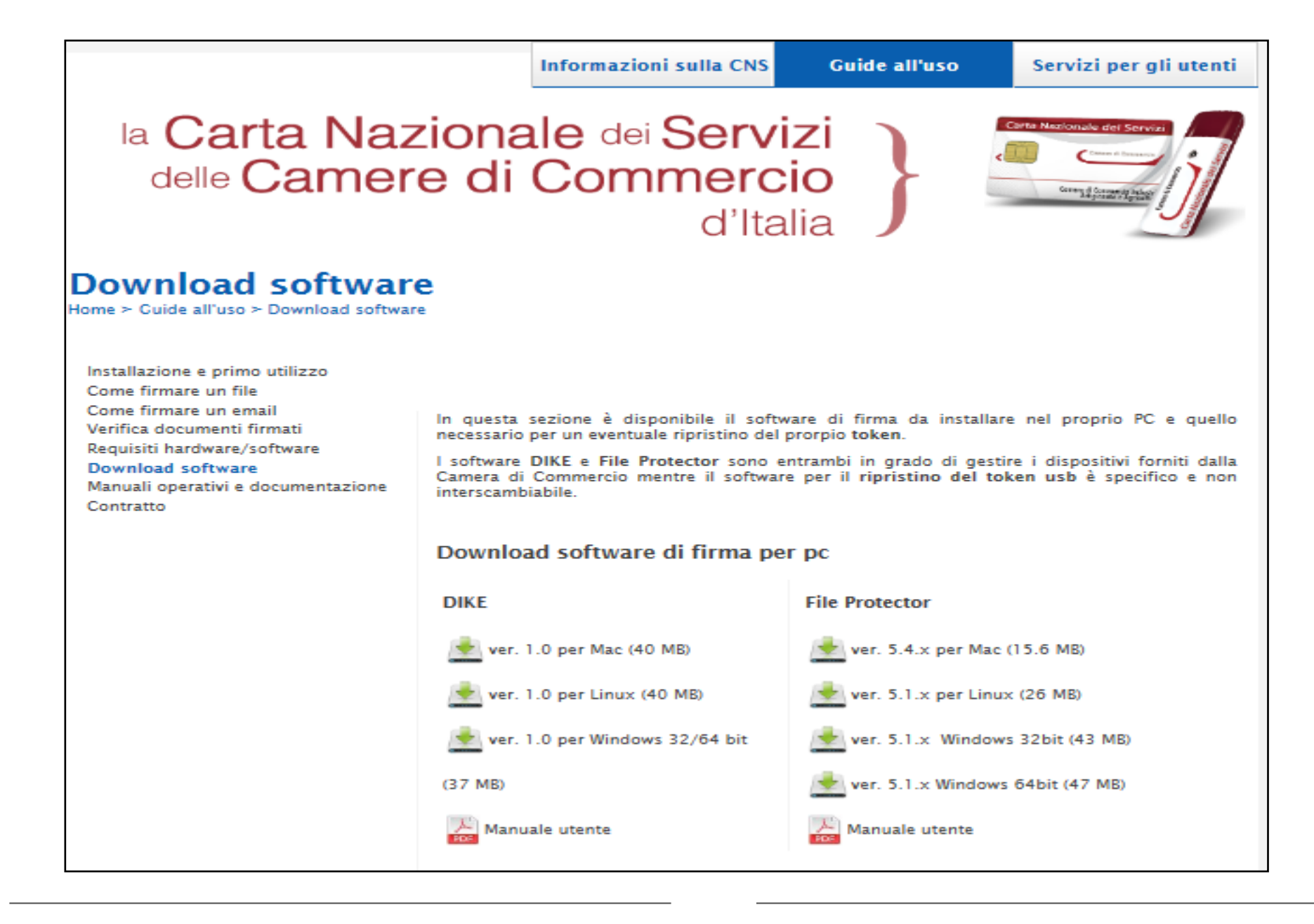

Il dispositivo di firma rilasciato dalle Camere di Commercio contiene anche la Carta Nazionale dei Servizi (CNS). Tramite questo certificato è possibile autenticarsi in internet per accedere ai propri dati presso le amministrazioni pubbliche e far uso dei servizi online

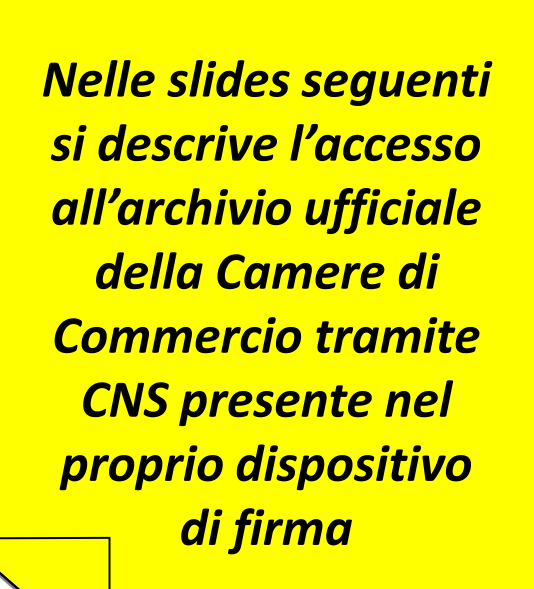

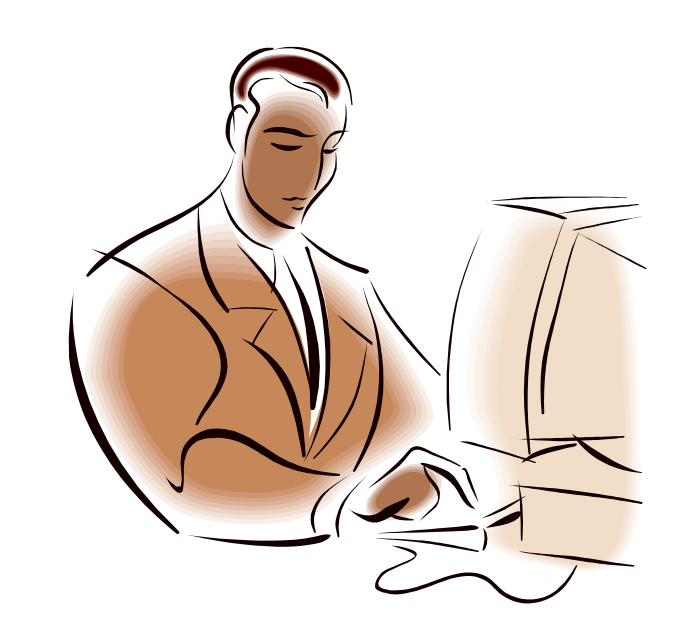

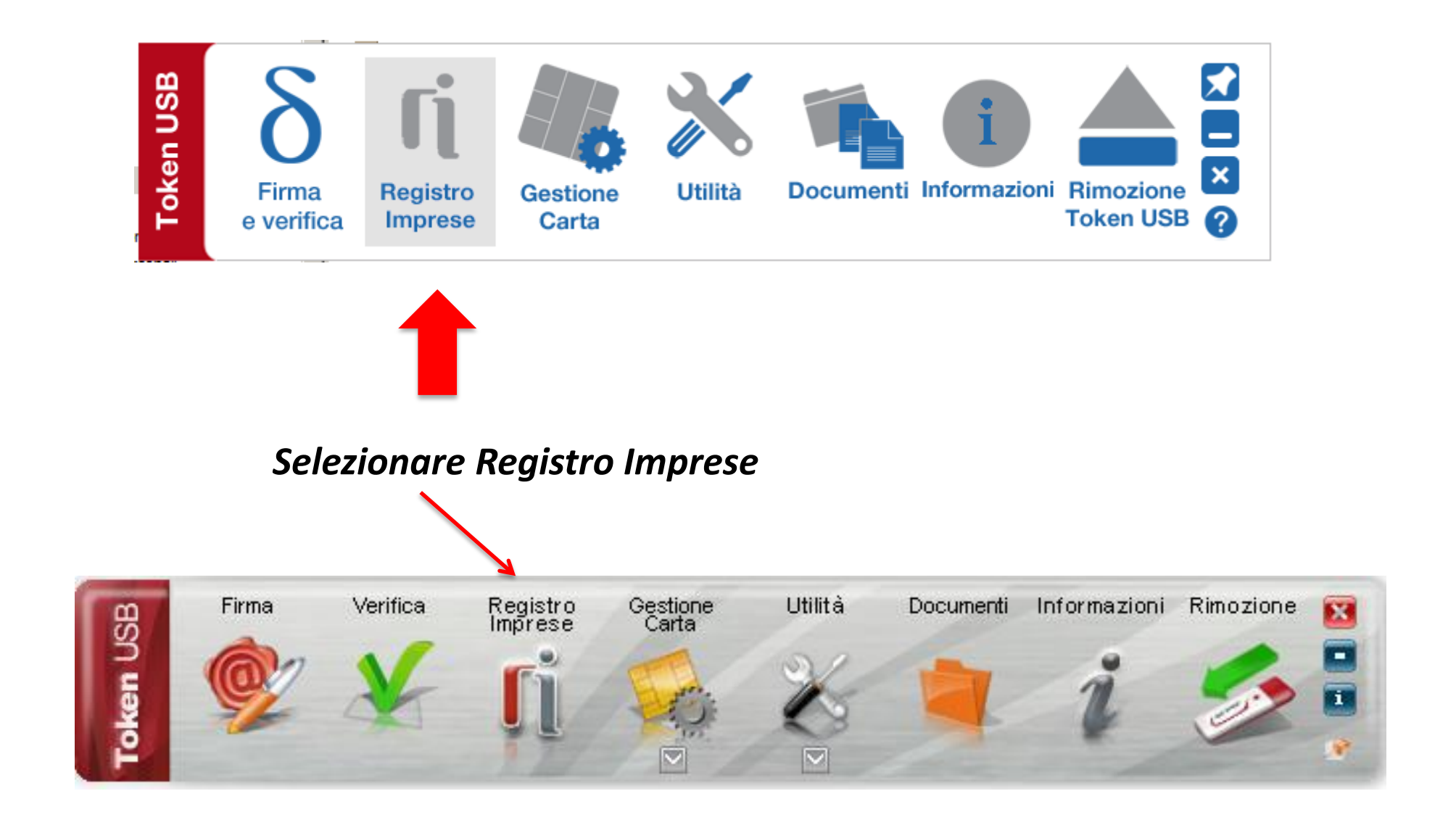

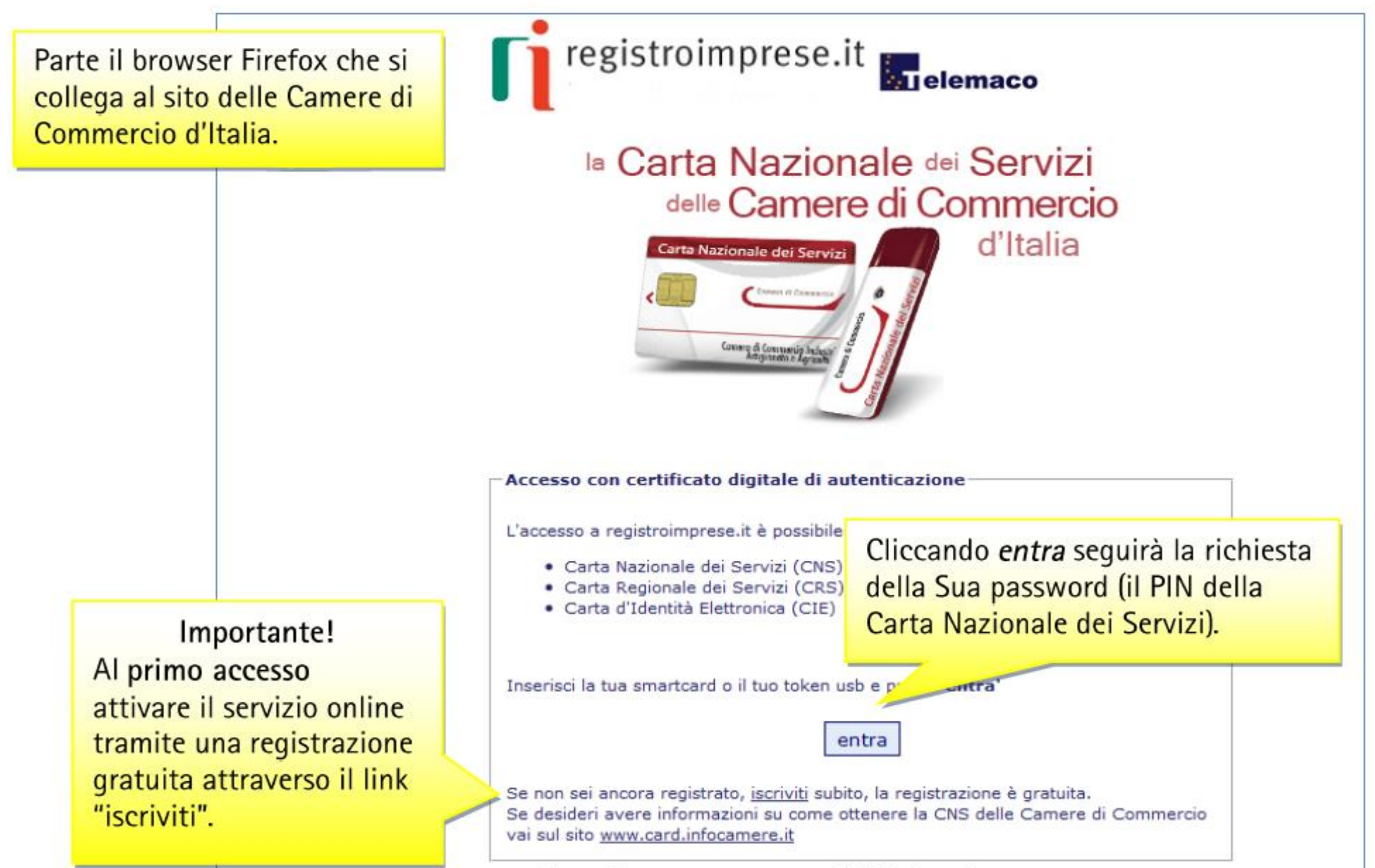

Conversiont @ InfoCommerce E. C. o. A. Tutti i disitti sinonuati D. IVA. 03212921007

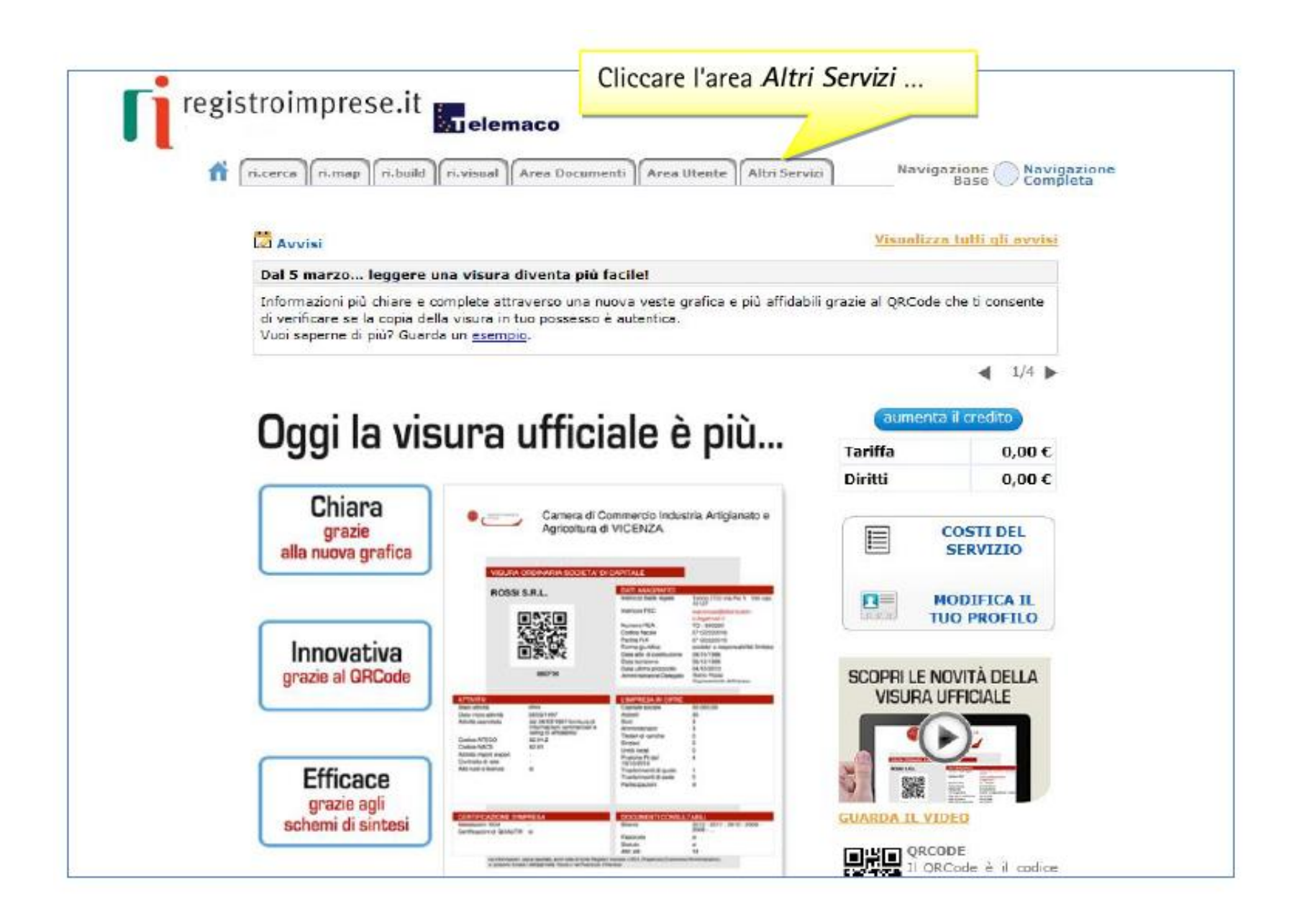

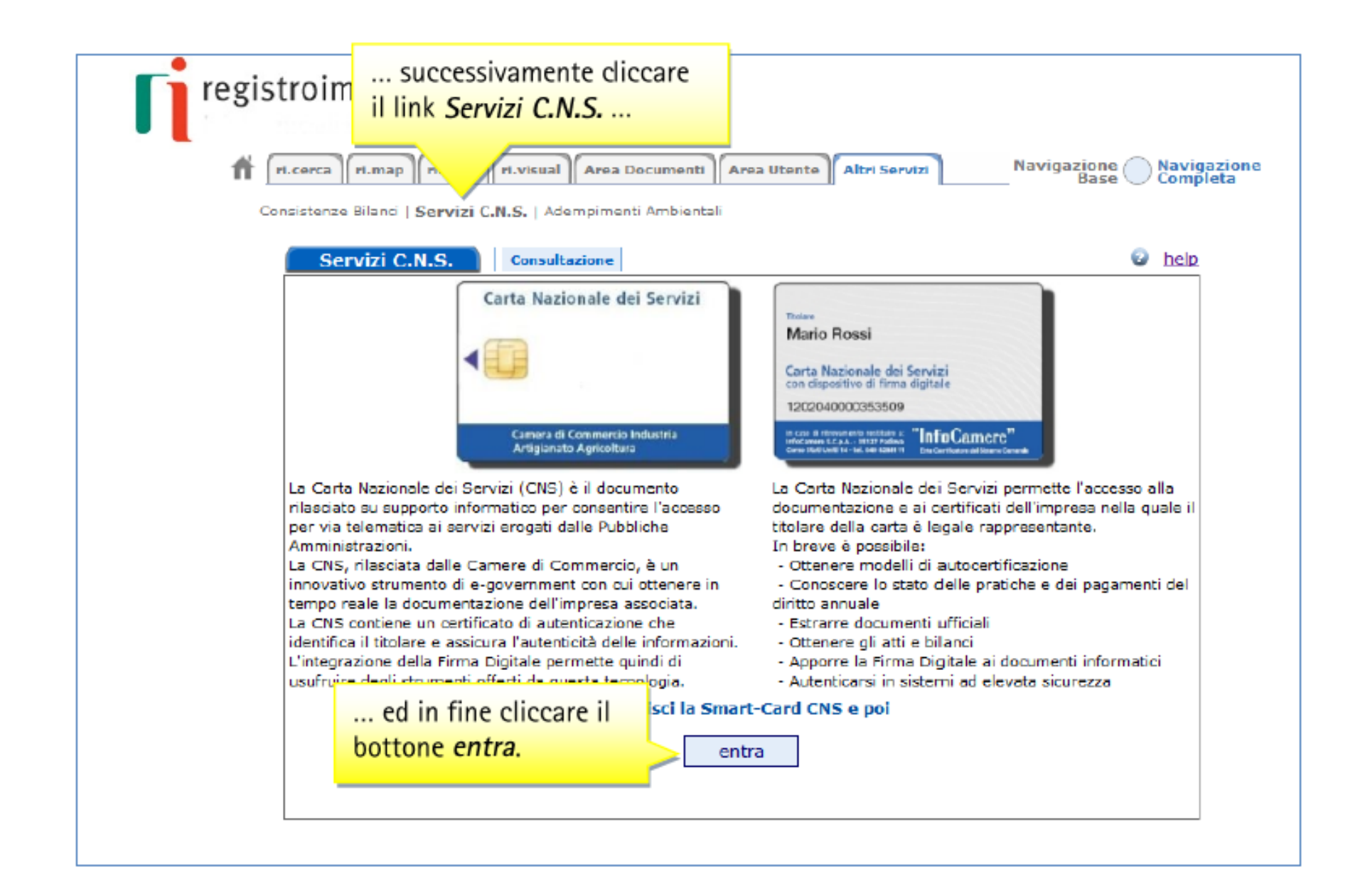

| registroimprese.it<br>elemaco                                                                                                    | Ora il sistema visualizza le imprese connesse al<br>codice fiscale del titolare della Carta Nazionale<br>dei Servizi.                                                                                                 |
|----------------------------------------------------------------------------------------------------|----------------------------------------------------------------------------------------------------|
| Servizi C.N.S. Consultazione                                                                                                    | elp                                                                                                    |
| Imprese consultabili <b>gratuitamente</b> dal t                                                                                                    | itolare della carta: 🖅 🗤 👘                                                                                                    |
| E' possibile associare al massimo 3 imp<br>consultabili gratuitamente. Le imprese<br>seguito di cancellazione da<br>Puoi consultare gratuitamente i docume | rese alla tua carta CNS. I documenti delle imprese associate sono<br>potranno essere rimosse dall'elenco solo in modalità automatica a<br>al Registro delle Imprese o di cessazione della carica<br>enti di 2 Imprese |
| Sede legale: L Provincia-N.                                                                                                    | .REA:                                                                                                    |
| Forma Giuridica: <b>AS - societa' in ac</b><br>Codice Fiscale:                                                                                             | comandita semplice                                                                                                    |
| Sede legale: C Provincia-N.REA                                                                                                    |                                                                                                    |
| Forma Giuridica: <b>DI - impresa indiv</b><br>Codice Fiscale:                                                                                              | /iduale                                                                                                    |

| registroimprese.it                                                                                                    | ico                                                                                        |                                                  |
|----------------------------------------------------------------------------------------------------|--------------------------------------------------------------------------------------------|--------------------------------------------------|
| ri.cerca ri.map ri.build ri.visual A                                                                                                    | rea Documenti Area Utente Altri                                                            | Servizi Navigazione Navigazione<br>Base Completa |
| Consistenze Bilanci   Servizi C.N.S.   Ad-empi                                                                                                    | imenti Ambientali                                                                          |                                                  |
| Servizi C.N.S. Consultazio                                                                                                    | ne                                                                                         | help                                             |
| Informazioni societarie                                                                                                    |                                                                                            | 💿 <u>help</u> 🔎 <u>torna alla ricerca</u>        |
| A CONTRACTOR OF A CONTRACTOR OFTA CONTRACTOR OFTA CONTRACTOR OFTA CONTRACTOR O |                                                                                            |                                                  |
| Forma giuridica: SOCIETA' IN ACCOM                                                                                                    | ANDITA SEMPLICE                                                                            |                                                  |
| Indirizzo: C<br>Codice Fiscale: C . Numero                                                                                                    | REA:                                                                                       |                                                  |
|                                                                                                    |                                                                                            |                                                  |
| visure e blocchi atti e bilanci                                                                                                    | altri documenti                                                                            |                                                  |
| Seleziona uno o più blocchi:                                                                                                    |                                                                                            | Seleziona tutto Deseleziona                      |
| Informazioni da patti sociali                                                                                                    | Societa' o enti controllanti                                                               | 🔲 Sede e unita' locali                           |
| 📗 Informazioni patrimoniali                                                                                                    | Partecipazioni in altre societa'                                                           | Pratiche in istruttoria                          |
| Scioglimento, procedure concorsuali, cancellazione                                                                                                    | Trasferimenti d'azienda, fusioni,<br>scissioni, subentri                                   | 📄 Storia delle modifiche 🜔                       |
| Soci e titolari di altre cariche o<br>qualifiche                                                                                                    | 🔲 Attivita', albi, ruoli e licenze                                                         |                                                  |
| Oppure scegli un documento:                                                                                                    | [Dooumenti cisponibii]                                                                     |                                                  |
| Dopo aver scelta l'impresa<br>è possibile richiedere                                                                                                    | [Documenti cisponibil]     Visura ordinaria     Visura storica     Fascicolo     Esscicolo | estrai                                           |
| diversi documenti.                                                                                                    | Visura diritto annuo                                                                       | Il documento selezionato                         |
|                                                                                                    |                                                                                            | si scarica sul proprio pc                        |
|                                                                                                    |                                                                                            | cliccando il bottone estrai.                     |

#### Attivazione convenzione: prima registrazione

| http://www.registroimprese.it/     |                                                                                                    |                                                            | P - + II Home - Re                                                                               | gistro Imprese 🛛 🗙 |                                                        |               |
|------------------------------------|----------------------------------------------------------------------------------------------------|------------------------------------------------------------|--------------------------------------------------------------------------------------------------|--------------------|--------------------------------------------------------|---------------|
| a Visualizza Preferiti Strumenti ? |                                                                                                    |                                                            |                                                                                                  |                    |                                                        |               |
|                                    | Cos'è Servizi Notizie S<br>registroimpres                                                                                    | Se.it<br>amere di Commercio                                | 8                                                                                                | Registrati Login   | Mobile Apps ITA                                        | ENG           |
|                                    |                                                                                                    | Per l'impresa                                              | Per il professionista                                                                            | cittadino          | 1 servizi riservati al<br>Pubblica Amminist            | lla<br>razion |
|                                    | Consultazione dati:<br>Visure, bilanci, protesti                                                                             |                                                            |                                                                                                  | · 🙀                | Ŗ                                                      |               |
|                                    | Sportello on line:<br>Comunicazione Unica e altre pratiche<br>Certificati e visure<br>anche in<br>lingua inglese<br>PROSEGUI | Per tenere<br>imprese che<br>chi lo usa pe<br>video inform | ni d'impresa<br>sott'occhio le<br>ti interessano<br>BI Dirico con Ballo<br>nsa che copi<br>ativo |                    |                                                        |               |
|                                    |                                                                                                    |                                                            |                                                                                                  |                    | <b></b>                                                |               |
|                                    | <ul> <li>Servizi senza registrazione</li> <li>Visure - Fascicoli - Bilanci</li> </ul>                                        | ( <del>€</del> )                                           | mporti 🥘 🔹 Pratica S                                                                             | emplice 0 9        | Per accedere a tutti i servizi<br>Registrati adesso    | 0             |
|                                    | Cerca per: Nome Prodotto<br>Nome azienda<br>Letepiscengzronionie: C4P                                                        | o/Servizio Registri eu                                     | TROVA                                                                                            | PROCEDI C          | Cognome *<br>Nome *<br>PROS                            | EGUI          |
|                                    | Altri link di interesse     L'Istituto di Pagamento InfoCamere Pagsenta     a nuovo CONTO                                    | Italy                                                      | IMPRESA<br>IN UN GIORNO<br>ACCEDI<br>AL TUO SUAP                                                 |                    | REZIONE<br>NEA VERSO<br>TRAJONE<br>FRAJONE<br>EXponiti | Ve<br>ni :    |
|                                    | © Cos'è                                                                                                    | vizi                                                       | • Notizie                                                                                        | supporto           |                                                        |               |

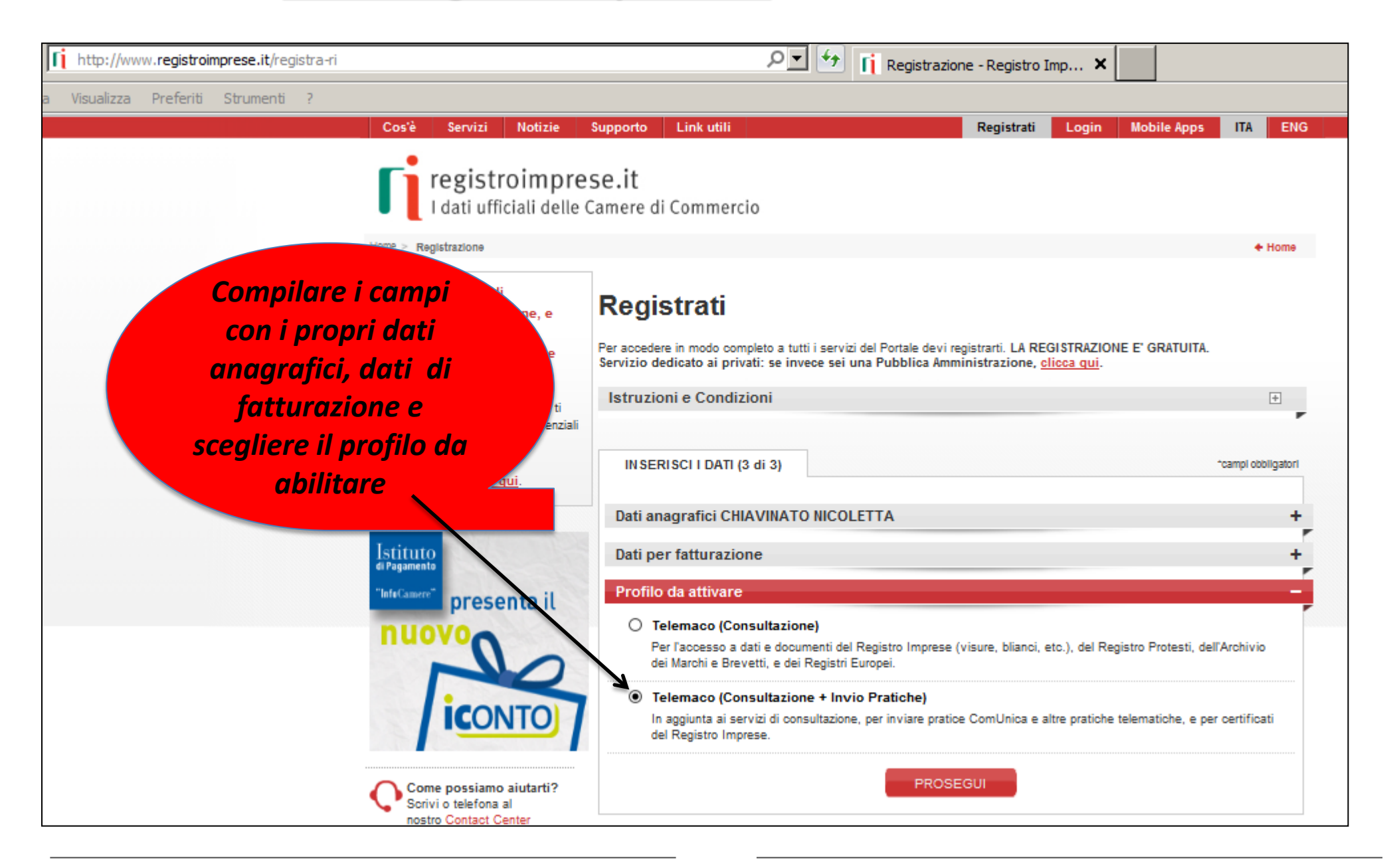

Se si dispone già di un profilo per la consultazione è necessario estendere la convenzione anche per l'invio delle pratiche.

Accedere con la propria utenza; viene proposta la seguente finestra:

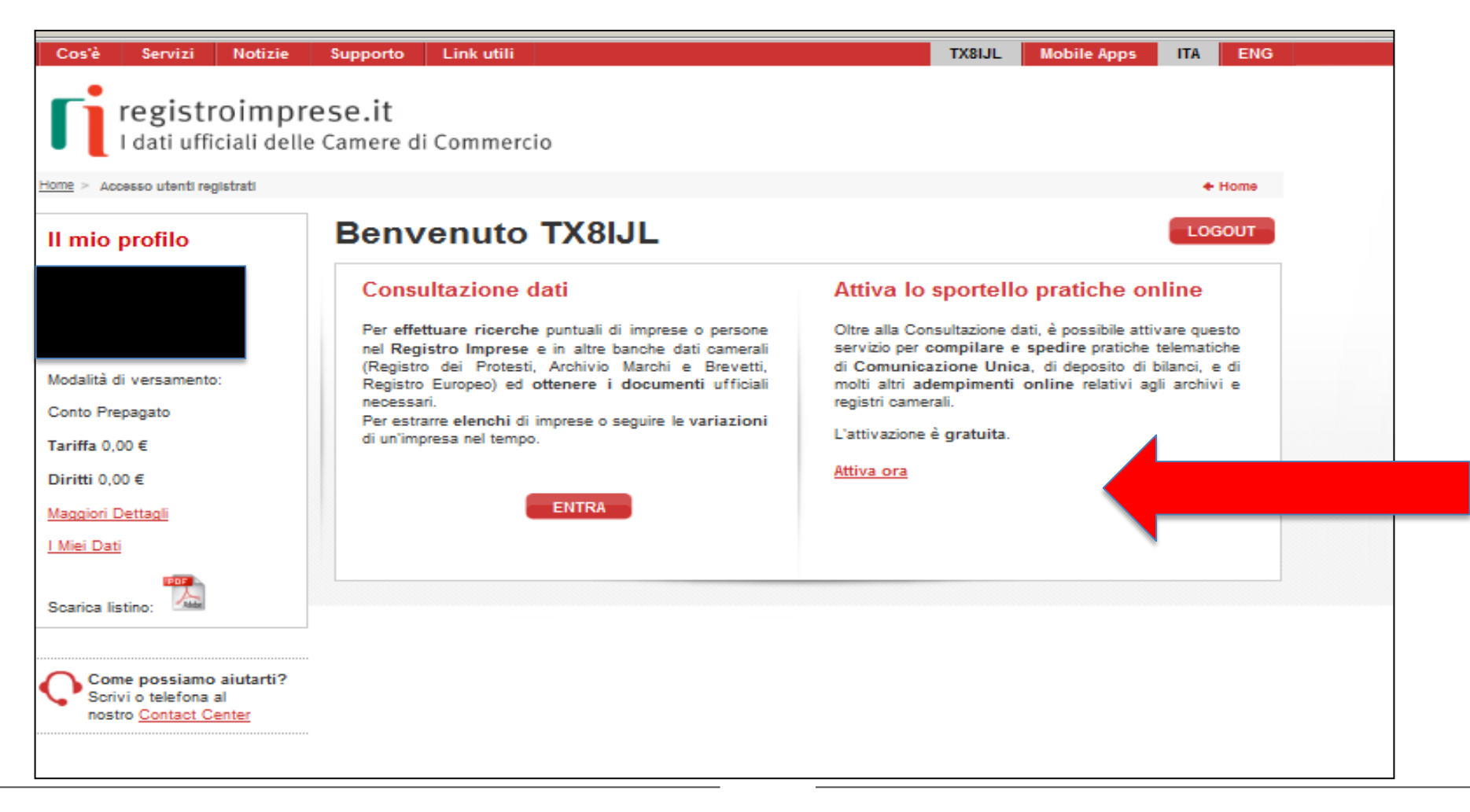

In entrambi i casi illustrati (prima iscrizione o estensione dell'accesso anche all'invio pratiche) sarà necessario aderire alle condizioni propose

| > Upgrade                                                                       | ♦ Hor                                                                                                    |
|---------------------------------------------------------------------------------|----------------------------------------------------------------------------------------------------|
| Come possiamo aiutarti?<br>Scrivi o telefona al<br>nostro <u>Contact Center</u> | Adesione<br>Per completare la tua richiesta leggi ed accetta espressamente, scorrendo i box di testo qui riportati, le condizioni di<br>erogazione del servizio che hai selezionato. Decidi infine se intendi consentire il trattamento dei tuoi dati personali e confer<br>la tua scelta digitando nella apposita finestra il codice che compare nell'immagine in fondo a questa pagina: se non riesci a<br>leggerlo hai la possibilità di generarne uno nuovo. Dopo la conferma sarai avvisato delle modalità per entrare in possesso<br>delle credenziali di accesso al servizio.                           |
|                                                                                 | Leggi e accetta esplicitamente le condizioni qui sotto riportate                                                                                                    |
|                                                                                 | registroimprese.it<br>I dati utficiali delle Camere di Commercio Italiane                                                                                                    |
|                                                                                 | CONDIZIONI GENERALI DI EROGAZIONE DEL SERVIZIO TELEMACO PER ACCESSO ALLA CONSULTAZIONE ED ALLA<br>TRASMISSIONE DI PRATICHE  1. Definizioni                                                                                                    |
|                                                                                 | 1.1 Cameré di Commercio: gli enti pubblici che, attraverso la propria sociata consortiei infocamere, svoigono le funzioni di tenuta del Registro imprese, del Repertorio Economico Amministrativo e degli altri registri ed albi ad esse attribuiti dalla legge.     1.2 InfoCamere: la società consortile di informatica per azioni delle Camere di Commercio, con sede legale in Roma, via G.B.Morgagni n.13, che, nell'interesse e per conto delle Camere di Commercio, assicura e gestisce i servizi di accesso on-line al registri camerali garantendo la                                                 |
|                                                                                 | Leggi e accetta esplicitamente le condizioni qui sotto riportate                                                                                                    |
|                                                                                 | In particolare, l'Utente dichiara di aver preso visione ed accettare espressamente, al sensi degli artt.1341 e 1342 dei codice civile, le seguenti<br>disposizioni delle condizioni generali:<br>art. 32 (obbilgo di custodia delle credenziali di accesso ed esonero responsabilità di infoCamere);<br>art. 52 (variazione ed integrazione della Tabella)<br>art. 92 ed 93 (recesso di infoCamere)<br>art. 10 ((limitazioni ed esonero di responsabilità di infoCamere);<br>art. 12 (risoluzione del contratto)<br>art. 13 (variazione delle condizioni generali);<br>art. 14 (mediazione e foro competente). |
|                                                                                 | O Accetto O Non accetto                                                                                                    |

Per concludere la registrazione è necessario firmare ed inviare le condizioni di accesso appena visionate.

E' possibile procedere apponendo la firma digitale ed effettuando l'invio direttamente dal sito

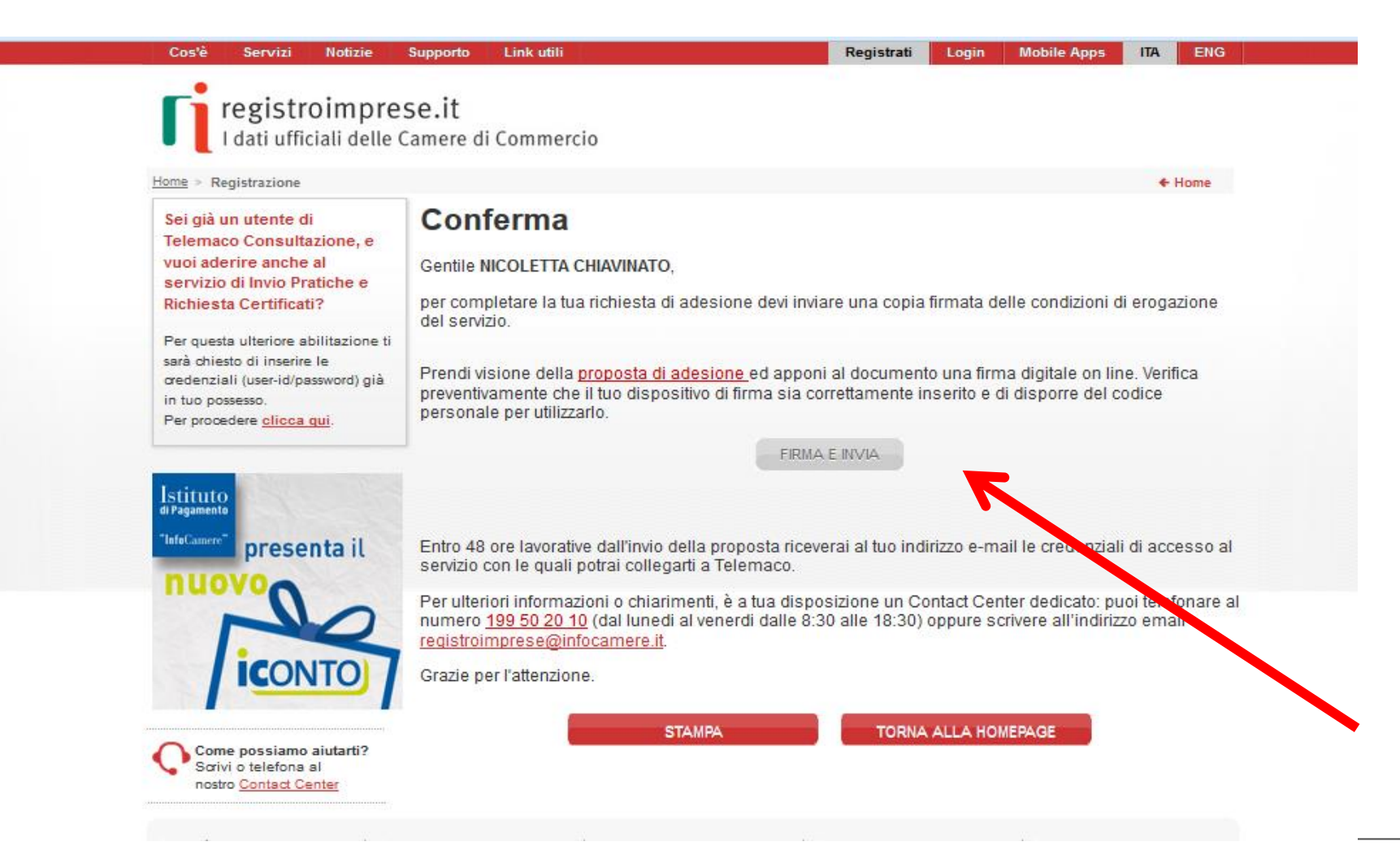

Terminata la fase di registrazione, quando il profilo per l'accesso è disponibile, è necessario procedere con l'alimentazione del proprio borsellino, indispensabile per il pagamento dei diritti di segreteria.

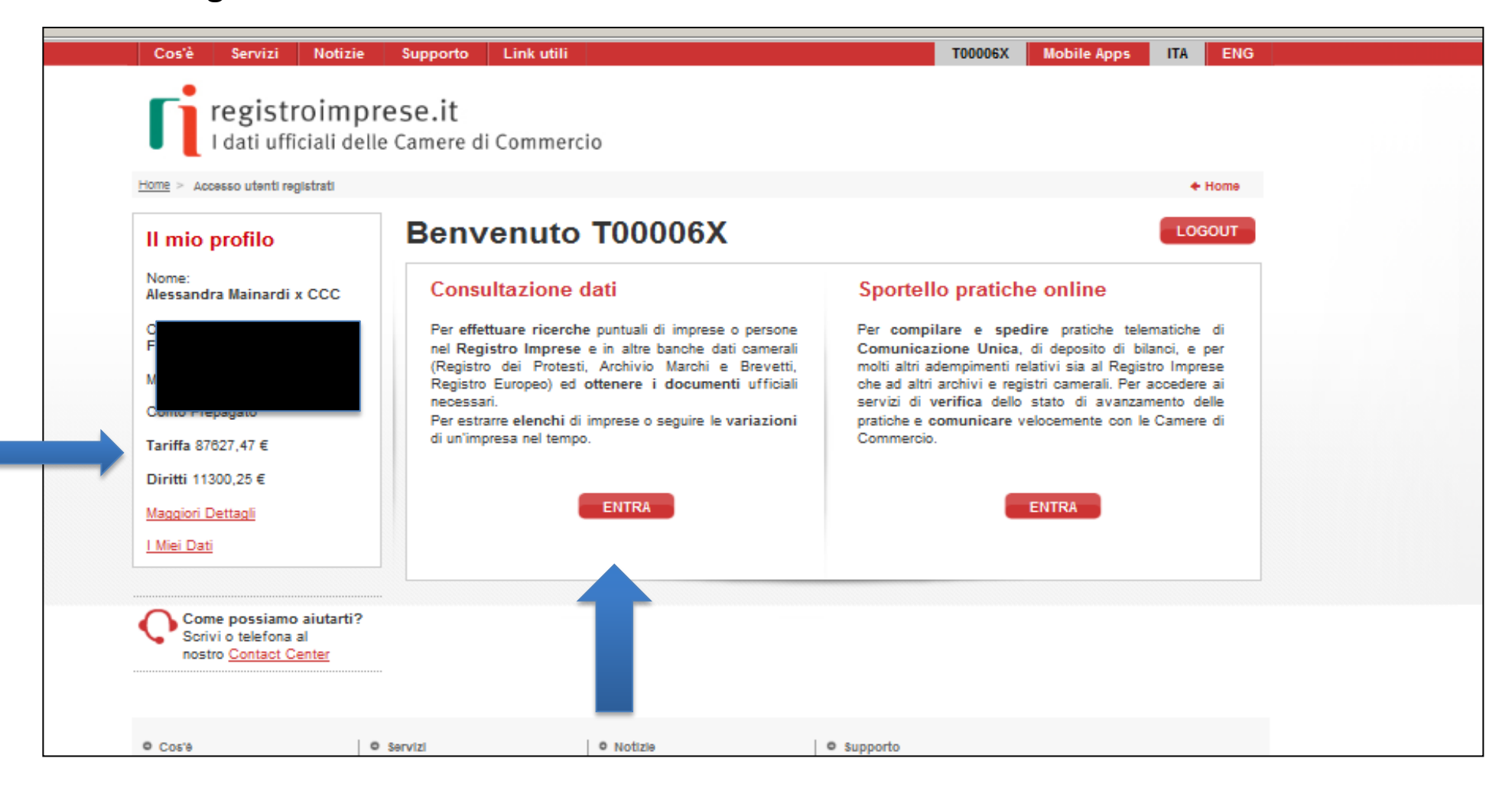

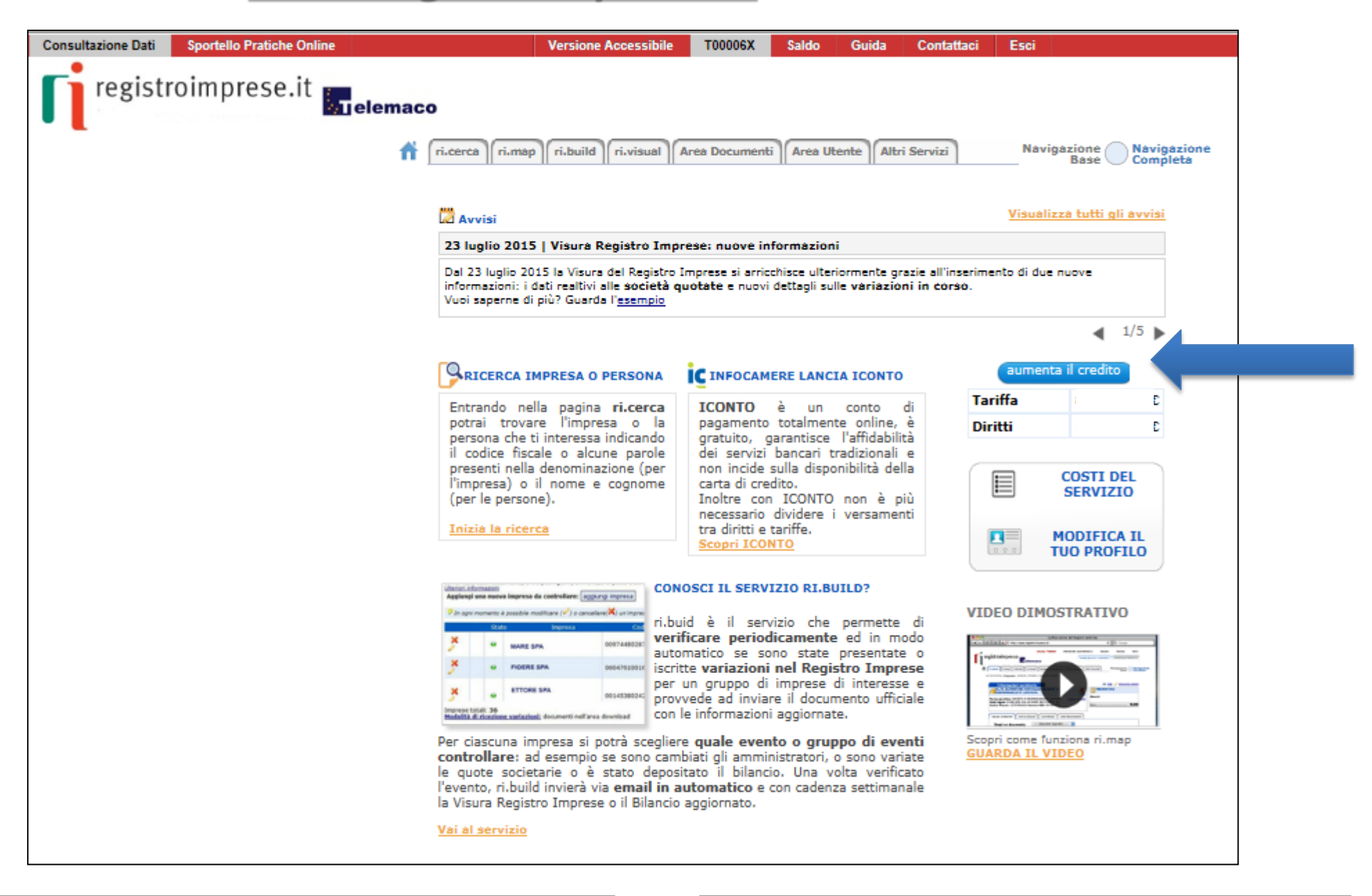

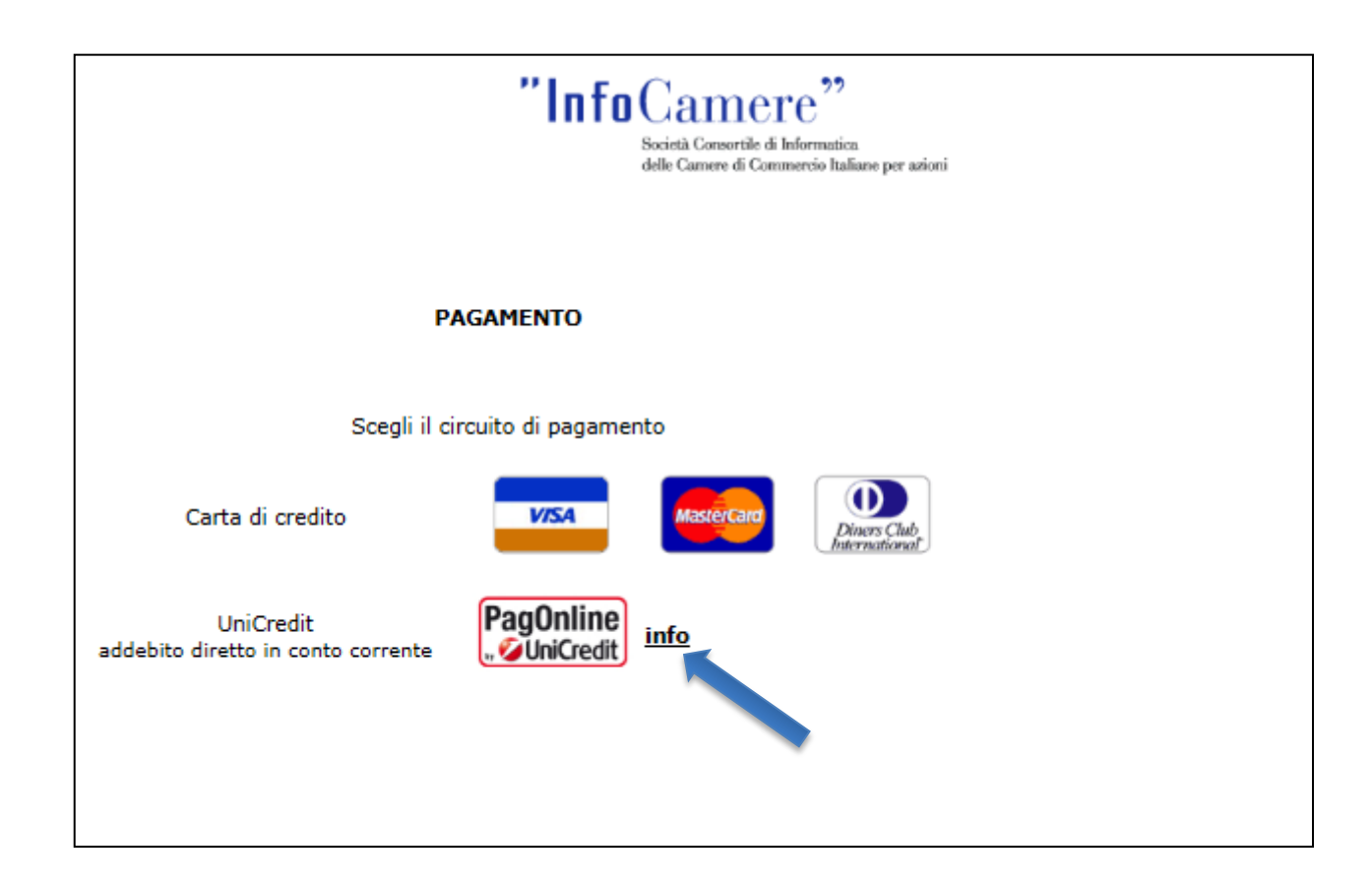

Selezionare tipologia pagamento.

#### E' anche possibile pagare tramite ICONTO – Istituto di Pagamento InfoCamere.

Per dettagli ulteriori visionare il link di riferimento o il sito

http://iconto.infocamere.it

www.infocamere.it www.registroimprese.it

## www.registroimprese.it: sportello pratiche online

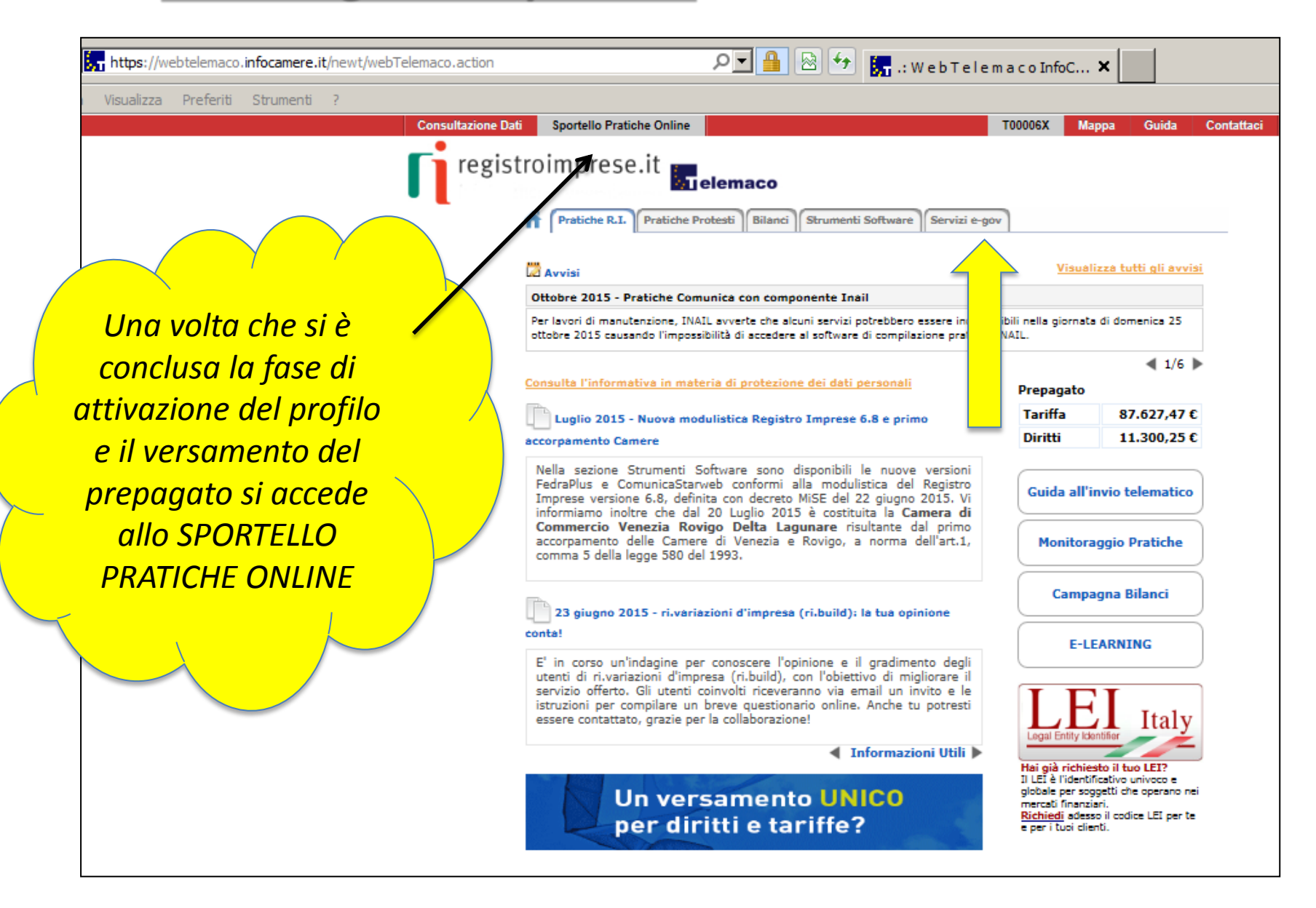

#### www.registroimprese.it: SPORTELLO PRATICHE ONLINE

| https://webtelemaco.infocamere.it/newt/webTelemaco.acti | on $ ho$                                                                                                    | 🚹 🖄 🖅 🔚 .: Web Telemaco InfoC 🗙                                                                                                    |
|---------------------------------------------------------|----------------------------------------------------------------------------------------------------|----------------------------------------------------------------------------------------------------|
| a Visualizza Preferiti Strumenti ?                      |                                                                                                    |                                                                                                    |
| Consultazio                                             | one Dati Sportello Pratiche Online                                                                                                    | T00006X Mappa Guida Contattaci                                                                                                    |
| re                                                      | gistroimprese.it                                                                                                    |                                                                                                    |
| •                                                       | Pratiche R.I. Pratiche Protesti Bila                                                                                                    | nci) Strumenti Software Servizi e-gov                                                                                                    |
|                                                         | Sportelli Telematici   Servizi Software House                                                                                                    |                                                                                                    |
|                                                         | Serv. e-Gov > Sportelli Telematici                                                                                                    |                                                                                                    |
|                                                         | Servizi di spedizione pratiche telematiche pe                                                                                                    | r l'E-Government.                                                                                                    |
|                                                         | Il servizio di acquisizione delle Pratiche da parte d<br>il Sabato dalle ore 8.00 alle 14.00. Al di fuori di qu<br>dello Pratiche Telematiche che verranno acquisite | legli Sportelli Telematici è attivo dal Lunedí al Venerdí dalle ore 8.00 alle 19.00 ed<br>uesti orari è comunque possibile usufruire delle funzioni di preparazione ed inoltro<br>dallo Sportello alla successiva apertura. |
| E' necessario                                           | NEWS Per visualizzare la pagina completa del                                                                                                    | lle news, <u>cliccare qui</u>                                                                                                    |
| completare la                                           | <ul> <li>20 Luglio 2015 - Primo accorpamento<br/>Venezia Rovigo Delta Lagunare" risultante</li> </ul>                                                                | camere - Da lunedì 20 luglio 2015 e' costituita la "Camera di Commercio<br>dall'accorpamento delle Camere di Venezia e Rovigo                                                                                               |
| propria registrazione                                   | Lista Sportelli Telematici Disponibili                                                                                                    |                                                                                                    |
| inserendo i dati                                        | Albi e Ruoli Camerali                                                                                                    | Corsi e-learning                                                                                                    |
| richiasti palla fipastra                                | Brevetti e Marchi     Certificazioni per l'Estero                                                                                                    | Sono disponibili in modalità e-learning dei <u>corsi gratuiti</u><br>sulla Pratica Telematica                                                                                                    |
| nchiesti helia jinestra                                 | <u>Contributi alle Imprese</u>                                                                                                    | È richiesta l'autoregistrazione                                                                                                    |
| che viene proposta                                      | <u>Dichiarazione Conformità Impianti</u> <u>Operatori con l'Estero</u>                                                                                               | Servizio assistenza                                                                                                    |
| cliccando su procedi                                    | Prodotti Agroalimentari Tipici                                                                                                    | Rivolgiti al <u>Contact Center</u>                                                                                                    |
|                                                         | <u>servizio metrico</u>                                                                                                    |                                                                                                    |
|                                                         | Completamento o modifica registrazione                                                                                                    |                                                                                                    |
|                                                         | Per completare la registrazione (nel caso di Nuov<br>Maggiori dettagli nella <u>nota disponibile qui</u>                                                             | o Utente) o modificare i propri dati già inseriti <u>Procedi</u> »                                                                                                    |
|                                                         |                                                                                                    |                                                                                                    |
|                                                         |                                                                                                    |                                                                                                    |

#### www.registroimprese.it:

| azione Dati Sportello Pratiche Online                                                                                                    |                                                                                                    | T00006X                                                             | Mappa                                                                  | Guida                                                      | Contatta            |
|----------------------------------------------------------------------------------------------------|----------------------------------------------------------------------------------------------------|---------------------------------------------------------------------|------------------------------------------------------------------------|------------------------------------------------------------|---------------------|
| registroimprese.it <b>Stelemac</b>                                                                                                    | 0                                                                                                    |                                                                     |                                                                        |                                                            |                     |
| Pratiche R.I. Pratiche Protesti Bila                                                                                                    | anci Strumenti Software Servizi e-g                                                                                                    | ov                                                                  |                                                                        |                                                            |                     |
| Sportelli Telematici   Servizi Software House                                                                                                    |                                                                                                    |                                                                     |                                                                        |                                                            |                     |
| Serv. e-Gov > Registrazione                                                                                                    |                                                                                                    |                                                                     |                                                                        |                                                            |                     |
| I campi contrassegnati da * sono necessari alla re                                                                                                    | gistrazione.                                                                                                    |                                                                     |                                                                        |                                                            |                     |
| Dati Utente                                                                                                    |                                                                                                    |                                                                     |                                                                        |                                                            |                     |
| Cognome *                                                                                                    | Rossi                                                                                                    |                                                                     |                                                                        |                                                            |                     |
| Nome                                                                                                    | Mario                                                                                                    |                                                                     |                                                                        |                                                            |                     |
| Codice Fiscale                                                                                                    | SMR062H13A429G ×                                                                                                    |                                                                     |                                                                        |                                                            |                     |
| E-mail *                                                                                                    | carlo.rossi@infocamere.it                                                                                                    |                                                                     |                                                                        |                                                            |                     |
| Dati Impresa                                                                                                    |                                                                                                    |                                                                     |                                                                        |                                                            |                     |
| Denominazione                                                                                                    | InfoCamere                                                                                                    |                                                                     |                                                                        |                                                            |                     |
| Codice Fiscale/Partita IVA **                                                                                                    | 02313821007                                                                                                    |                                                                     |                                                                        |                                                            |                     |
| Indirizzo Sede                                                                                                    | Corso Stati Uniti                                                                                                    |                                                                     |                                                                        |                                                            |                     |
| N. Civico                                                                                                    | 14                                                                                                    |                                                                     |                                                                        |                                                            |                     |
| Comune                                                                                                    | Padova                                                                                                    | ]                                                                   |                                                                        |                                                            |                     |
| Località                                                                                                    | Camin                                                                                                    | ]                                                                   |                                                                        |                                                            |                     |
| C.A.P.                                                                                                    | 35127                                                                                                    |                                                                     |                                                                        |                                                            |                     |
| Provincia                                                                                                    | ROMA                                                                                                    |                                                                     |                                                                        |                                                            |                     |
| Telefono                                                                                                    | 0498288513                                                                                                    | ]                                                                   |                                                                        |                                                            |                     |
| ** Obbligatorio solo se si compila la sezione Dati                                                                                                    | Impresa.                                                                                                    |                                                                     |                                                                        |                                                            |                     |
| INFORMATIVA art. 13 D.Lgs. 196/03. I dati p<br>per comunicazioni con l'interessato da parte di Inf<br>potranno essere comunicati alle Camere di Comm<br>verificare l'esistenza, aggiornare, rettificare i prop<br>lefocemere Score | ersonali raccolti, obbligatori per l'utilizzaz<br>'ocamere e saranno protetti conformemer<br>ercio. L'interessato ha i diritti di cui all'arl<br>ri dati od opporsi al loro trattamento rivo | ione del prod<br>ite alle dispo<br>1. 7 della legg<br>Igendosi alla | lotto software<br>sizioni della (<br>ge citata e, in<br>Titolare del t | t, saranno t<br>).Lgs. 196/(<br>particolare<br>rattamento, | rattati<br>)3;<br>, |

İ

<u>Il campo denominazione necessario per la predisposizione della lettera di</u> <u>vettura, invece, viene preso dal RI</u>

#### Dati per la corretta predisposizione della lettera di vettura

| tazione Dati         | Sportello Pratiche Onli     | ne                         |                     |               | F00006X   | Mappa       | Guida                   | Conta |
|----------------------|-----------------------------|----------------------------|---------------------|---------------|-----------|-------------|-------------------------|-------|
| registro<br><b>1</b> | Pratiche R.I. Pratic        | elemaco                    | Strumenti Software  | Servizi e-gov | 1         |             |                         |       |
| <u>Allega</u>        | Sportelli Telematici   Serv | izi Software House Pratica |                     |               |           | <u>Indi</u> | <u>etro</u>   <u>An</u> | nulla |
| Scheda               | dettaglio pratica: M16      | 120K5802                   |                     |               |           |             |                         |       |
| Tipo P               | ratica: Certificato di Ori  | gine                       |                     |               |           |             |                         |       |
| Denom                | inazione: INFOCAMER         | E - SOCIETA' CONSO         | ORTILE DI INFORMAT  | ICA DELLE CAM | 1ERE DI C | OMMERCIO    | ITALI                   |       |
| Codice               | Fiscale: 02313821007        |                            |                     |               |           |             |                         |       |
| Mitten               | te: De Nigris Francesco     |                            |                     |               |           |             |                         |       |
| Aperta               | in data: 20-01-2016         |                            |                     |               |           |             |                         |       |
| Sporte               | IIo: PROVA INFOCAMER        | E - Sportello Certific     | azioni per l'Estero |               |           |             |                         |       |
| Ufficio              | destinazione: Sede pr       | incipale provincia ST      | г                   |               |           |             |                         |       |
| Annota               | zioni mittente:             |                            |                     |               |           |             |                         |       |
| Lista All            | egati:                      |                            |                     |               |           |             |                         |       |
|                      |                             |                            |                     |               |           |             |                         |       |

# by cert'o

# Certificati di Origine

- Creazione modello base
- Firma Modello base
- Come allegare altri documenti
- Invio
- Pratiche visti e autorizzazioni
- Monitoraggio stato/avanzamento pratica

| Consultazione Dati                       | Sportello Pratiche Online                                                                                                    |                                                                                                    | T00006X                                            | Марра                                          | Guida                                     | Contat          |
|------------------------------------------|----------------------------------------------------------------------------------------------------|----------------------------------------------------------------------------------------------------|----------------------------------------------------|------------------------------------------------|-------------------------------------------|-----------------|
| Serv.<br>Serv.<br>Il se<br>8.00<br>funzi | Pratiche R.I. Pratiche Protesti Bila<br>Sportelli Telematici Servizi Software House<br>e-Gov > Sportelli Telematici<br>izi di spedizione pratiche telematiche per<br>rvizio di acquisizione delle Pratiche da p<br>alle 19.00 ed il Sabato dalle ore 8.00 a<br>oni di preparazione ed inoltro dello Pratiche | er l'E-Government.<br>parte degli Sportelli Telematici è a<br>alle 14.00. Al di fuori di questi ora<br>tiche Telematiche che verranno ad | ttivo dal Lun<br>ri è comunque<br>cquisite dallo a | dí al Venero<br>a possibile o<br>Sportello all | dí dalle ore<br>usufruire d<br>a successi | :<br>elle<br>va |
| List                                     | <ul> <li>WS Per visualizzare la pagina complet</li> <li>20 Luglio 2015 - Primo accorpament<br/>Commercio Venezia Rovigo Delta L<br/>Rovigo</li> <li>ta Sportelli Telematici Disponibili</li> </ul>                                                                                                    | ta delle news, <u>cliccare qui</u><br>nto Camere - Da lunedi 20 lugli<br>.agunare" risultante dall'accorpa                               | <b>io 2015</b> e' co<br>mento delle                | ostituita la<br>Camere di                      | "Camera (<br>Venezia                      | di<br>e         |
|                                          | <ul> <li><u>Albi e Ruoli Camerali</u></li> <li><u>Brevetti e Marchi</u></li> </ul>                                                                                                    | Corsi e-learning                                                                                                    |                                                    |                                                |                                           |                 |
|                                          | <ul> <li><u>Certificazioni per l'Estero</u></li> <li><u>Contributi alle Imprese</u></li> <li><u>Dichiarazione Conformità Impianti</u></li> </ul>                                                                                                    | Sono disponibili in modalit<br><mark>gratuiti</mark> sulla Pratica Telem<br>È richiesta l'autoregistrazio                                | à e-learning d<br>natica<br>ne                     | ei <u>corsi</u>                                |                                           |                 |
|                                          | Operatori con l'Estero     Prodotti Agroalimentari Tipici     Sanvizio Metrico                                                                                                    | Servizio assistenza                                                                                                    |                                                    |                                                |                                           |                 |
|                                          |                                                                                                    |                                                                                                    |                                                    |                                                |                                           |                 |

- 1. Selezionare SPORTELLO PRATICHE ONLINE
- 2. Scegliere SERVIZI E-GOV
- 3. Cliccare CERTIFICAZIONI PER L'ESTERO

| Consultazione Dati Sportello Pratiche Online                               |                                                                                                    | T00006X                         | Марра                          | Guida                  | Contattaci    |
|----------------------------------------------------------------------------|----------------------------------------------------------------------------------------------------|---------------------------------|--------------------------------|------------------------|---------------|
| registroimprese.it                                                         | elemaco                                                                                                  | ~                               |                                |                        |               |
| Sportelli Telematici   Servizi Sof                                         | tware House                                                                                              |                                 |                                |                        |               |
|                                                                            |                                                                                                    |                                 |                                | Acc                    | edi           |
|                                                                            |                                                                                                    |                                 |                                |                        |               |
| Certificati di Origin                                                      | Servizio per la trasmissione tele<br>delle richieste di rilascio del<br>Certificato di Origine.          | ematica                         |                                | 1                      |               |
| AVVISO —                                                                   |                                                                                                    |                                 |                                |                        |               |
| Si ricorda che non sono piu' a invitano gli utenti a verificare,           | ccettate pratiche con firme digitali non conforn<br>con l'Ente Certificatore di riferimento, che il proj | ni alla delibe<br>prio software | erazione CNI<br>e di firma sia | PA 45/200<br>aggiornal | 09. Si<br>to. |
|                                                                            |                                                                                                    |                                 |                                |                        |               |
| E' disponibile il <u>corso gratuito</u><br>(al primo accesso e' rich, esta | sulla Pratica Telematica dei Certificati di Origine<br>la registrazione)                                 | in modalità                     | e-learning                     |                        |               |
| E' dis                                                                     | ponibile il corso online<br>gratuito.                                                                    |                                 |                                |                        |               |

www.infocamere.it www.registroimprese.it

| Consultazione Dati Sportello Pratiche Online T00006X                                                                                                    | Mappa Guida Contattaci                                     |                                     |
|----------------------------------------------------------------------------------------------------|------------------------------------------------------------|-------------------------------------|
| registroimprese.it                                                                                                    |                                                            |                                     |
| Pratiche R.I. Pratiche Protesti Bilanci Strumenti Software Servizi e-gov                                                                                                    |                                                            |                                     |
| Sportelli Telematici   Servizi Software House :: Certificato di origine versione 2.5.1                                                                                                    | at 100006X @Guida                                          |                                     |
| Home Crea Modello Nuova Aperte Chiuse Sto                                                                                                    | rico                                                       |                                     |
|                                                                                                    |                                                            |                                     |
| ••• Cert'O       Servizio per la trasmissione telematica         delle richieste di rilascio del                                                                                              |                                                            |                                     |
| Certificati di Origine Certificato di Origine.                                                                                                    |                                                            |                                     |
| SALDO E DISPONIBILITA'                                                                                                    |                                                            | La prima videata                    |
| Envenuto sig. D.B.S.SPA 1234. Il suo credito disponibile è :       Tariffa       € 87.62         Diritti       € 11.28                                                                        | 4,42                                                       | riporta:                            |
|                                                                                                    |                                                            | 1. il proprio saldo                 |
| Si ricorda che non sono piu' accettate pratiche con firme digitali non conformi alla deli<br>invitano gli utenti a verificare, con l'Ente Certificatore di riferimento, che il proprio softwa | berazione CNIPA 45/2009. Si<br>re di firma sia aggiornato. | 2. gli eventuali                    |
| CORSO E-LEARNING                                                                                                    |                                                            | avvisi                              |
| E' disponibile il <u>corso gratuito</u> sulla Pratica Telematica dei Certificati di Origine in modalit<br>(al primo accesso e' richiesta la registrazione)                                    | à e-learning                                               | 3. l'accesso al corso<br>e-learning |

| Consultazione Dati | Sportello Pratiche Online             |                  |                    |               | T00006X       | Mappa                   | Guida            | Contattaci             | Esci |
|--------------------|---------------------------------------|------------------|--------------------|---------------|---------------|-------------------------|------------------|------------------------|------|
| <b>F</b> iregistro | oimprese.it 🕵                         | elemaco          |                    |               |               |                         |                  |                        |      |
| ń                  | Pratiche R.I. Pratiche                | Protesti Bilanci | Strumenti Software | Servizi e-gov |               |                         |                  |                        |      |
|                    | Sportelli Telematici   Servizi        | Software House   |                    |               |               |                         |                  |                        |      |
|                    |                                       |                  |                    |               |               |                         |                  |                        |      |
| :: Certificato d   | i origine versione 2.5.1              |                  |                    |               |               | 🚨 тооо                  | 06X 🙆 Gui        | da Esci                |      |
| :: Certificato d   | i origine versione 2.5.1              | <u>Nuova</u>     | <u>Aperte</u>      | <u>Chiuse</u> | <u>Storic</u> | аоот 🐣<br>20            | 06X              | da E <mark>Esci</mark> |      |
| :: Certificato d   | i origine versione 2.5.1 Crea Modello | <u>Nuova</u>     | <u>Aperte</u>      | <u>Chiuse</u> | <u>Storic</u> | <mark>&amp; тооо</mark> | 06X @ <u>Gui</u> | da El <u>Esci</u>      |      |

- 1. viene proposto il modello del certificato da compilare
- 2. composizione pratica telematica
- 3. pratiche generate ma non ancora trasmesse alla Camera (es. perché ancora in lavorazione)
- 4. pratiche spedite alla Camera; da questa lista sarà possibile in particolare prendere visione, per ogni pratica, dello stato di avanzamento della relativa istruttoria
- 5. pratiche chiuse da oltre due anni

| Consultazione Dati | Sportello Pratiche Online        |                |                   |                 | Login   | Марра    | Guida     | Contattaci |
|--------------------|----------------------------------|----------------|-------------------|-----------------|---------|----------|-----------|------------|
| <b>f</b> registroi | imprese.it 📊                     | elemaco        |                   |                 |         |          |           |            |
| f                  | Pratiche R.I. Pratiche Pr        | otesti Bilanci | Strumenti Softwar | e Servizi e-gov |         |          |           |            |
| Sp                 | oortelli Telematici   Servizi So | ftware House   |                   |                 |         |          |           |            |
| :: Certificato di  | i origine versione 2.5.1         |                |                   |                 | Вт      | 00006x 🕹 | Guida Esc | <u>i</u>   |
| Home               | Crea Modello                     | Nuova          | Aporto            | Chiuca          | Storico |          |           |            |
| Home               | <u>Crea Modello</u>              | Nuova          | Aperte            | cinuse          | Storico |          |           |            |
|                    |                                  |                |                   |                 |         |          |           | 7          |
| Cerca Im           | presa (Speditore):               |                |                   |                 |         |          |           |            |
| CCIAA              | V                                |                | 4                 |                 |         |          |           |            |
| Num                | ero REA                          |                |                   |                 |         |          |           |            |
| O Codi             | ce fiscale                       |                |                   |                 |         |          |           |            |
|                    |                                  |                |                   |                 |         | Cero     | a         |            |
|                    |                                  |                |                   |                 |         |          |           | -          |

#### In questa fase si cerca l'impresa (per numero rea o codice fiscale)

| Consultazione Dati | Sportello Pratiche Online                                                     |                 | Logi                                                                                                | n Mappa Guid                           | a Cont  | tattaci   |         |              |
|--------------------|-------------------------------------------------------------------------------|-----------------|----------------------------------------------------------------------------------------------------|----------------------------------------|---------|-----------|---------|--------------|
| registro           | Pratiche R.I. Pratiche Protesti<br>Sportelli Telematici   Servizi Software Ho | Bilanci Strumer | iti Software Servizi e-gov                                                                          |                                        | _       |           |         |              |
| :: Certificato     | di origine versione 2.5.1                                                     |                 |                                                                                                    | S T00006X € Guida                      | Esci    |           |         |              |
| Hom                | ne <u>Crea Modello Nuo</u>                                                    | va Ape          | erte <u>Chiuse Storico</u><br>praticacdor.infocamere.it/ - Certificato d'Origi                      | ne - Windows Internet F                | xplorer |           | - 101   | X            |
| Corca I            | maraca (Speditore):                                                           | 10 elementi     | trovati e visualizzati                                                                              |                                        | spore   |           |         |              |
| Cerca I            | inpresa (speartore).                                                          | Numero<br>Rea   | Denominazione                                                                                       | Indirizzo                              | Comune  | Provincia | Sede/UL |              |
|                    |                                                                               | RM-804877       | INFOCAMERE - SOCIETA' CONSORTILE DI<br>INFORMATICA DELLE CAMERE DI COMMERCIO<br>ITALIANE PER AZIONI | AVENUE MARNIX, 30                      |         |           | UL-12   |              |
| • Co               | dice fiscale 02313821007                                                      | RM-804877       | INFOCAMERE - SOCIETA' CONSORTILE DI<br>INFORMATICA DELLE CAMERE DI COMMERCIO<br>ITALIANE PER AZIONI | CORSO STATI UNITI,<br>14               |         | PD        | UL-10   |              |
|                    |                                                                               | RM-804877       | INFOCAMERE - SOCIETA' CONSORTILE DI<br>INFORMATICA DELLE CAMERE DI COMMERCIO<br>ITALIANE PER AZIONI | VIA GIOVANNI<br>BATTISTA MORGAGN<br>13 | I, ROMA | RM        | SE-0    |              |
|                    |                                                                               | RM-804877       | INFOCAMERE - SOCIETA' CONSORTILE DI<br>INFORMATICA DELLE CAMERE DI COMMERCIO<br>ITALIANE PER AZIONI | VIA VISERBA, 20                        |         | MI        | UL-13   |              |
| I dati ya          | nanna actratti dal                                                            | PD-257382       | INFOCAMERE SOCIETA' CONSORTILE DI INFORMAT<br>DELLE CAMERE DI COMMERCIO ITALIANE PER AZIO           | ICA<br>DNI '                           |         | RM        | SE-0    |              |
| Registro           | Imprese                                                                       | PD-257382       | INFOCAMERE SOCIETA' CONSORTILE DI INFORMAT<br>DELLE CAMERE DI COMMERCIO ITALIANE PER AZIO           | ICA CORSO STATI UNITI,<br>NI 14        | PADOVA  | PD        | UL-1    | $\checkmark$ |
| negistio           |                                                                               | MI-             | INFOCAMERE S.C.P.A.                                                                                 |                                        |         | RM        | SE-0    |              |

| Consultazione Dati Sportello Pratiche Online                                     | T00006X    | Марра                | Guida       | Contatta |
|----------------------------------------------------------------------------------|------------|----------------------|-------------|----------|
| registroimprese.it                                                               |            |                      |             |          |
| Pratiche R.I. Pratiche Protesti Bilanci Strumenti Software Servizi e-g           | ov         |                      |             |          |
|                                                                                  |            |                      |             |          |
| Numero REA     804877                                                            |            |                      |             |          |
| O Codice fiscale 02313821007                                                     |            |                      |             |          |
|                                                                                  |            |                      | Cerca       |          |
| Dati impresa (Speditore)                                                         |            |                      |             |          |
| Denominazione: INFOCAMERE - SOCIETA' CONSORTILE DI INFORMATICA DELLE C<br>AZIONI | AMERE DI C | OMMERCIO I           | TALIANE P   | ER       |
| Comune: (PD)                                                                     |            |                      |             |          |
| Indirizzo: CORSO STATI UNITI, 14 CAP: 35100                                      |            |                      |             |          |
| Selezionare il tipo pratica                                                      |            |                      |             |          |
| Certificato di Origine                                                           |            |                      |             |          |
|                                                                                  |            | Avv                  | ia compilaz | ione     |
|                                                                                  |            | 1 1 <b>T</b> 1       |             |          |
|                                                                                  |            |                      |             |          |
| Selezionare tipo pratica                                                         |            |                      |             |          |
| Clicca                                                                           | re AVV     | I <mark>A COM</mark> | PILAZIO     | ONE      |

| onsultazione Dati Sportello Pratiche Online                                                                                                    | T00006X Mappa Guida Contat                 | taci Esci                                                                   |
|----------------------------------------------------------------------------------------------------|--------------------------------------------|-----------------------------------------------------------------------------|
| registroimprese.it<br>Pratiche R.I. Pratiche Protesti Bilanci                                                                                             | Strumenti Software Servizi e-gov           | E' possibile caricare un<br>modello precompilato                            |
| Certificato di origine versione 2.5.1 <u>Home Crea Modello Nuova</u>                                                                                      | Aperte Chiuse Storice                      | compilare i riquadri<br>proposti                                            |
| Precompilazione del modello base 🕝 (file xml facolta                                                                                                    | Sfoglia Carica modello base                | Il punto di domanda su<br>fondo blu, presente in<br>testa ad ogni campo, da |
| 1- Speditore<br>INFOCAMERE - SOCIETA' CONSORTILE DI INFORMATICA<br>DELLE CAMERE DI COMMERCIO ITALIANE PER AZIONI -<br>CORSO STATI UNITI, 14, 35100 - (PD) | COMUNITA' EUROPEA<br>CERTIFICATO D'ORIGINE | indicazioni sui dati da<br>inserire nel campo di<br>interesse               |
| 2- Destinatario @ PRubrica                                                                                                    | 3- Paese d'origine Italiano Inglese O A    |                                                                             |
| Paese Italiano 🖲 Inglese 🔿                                                                                                    | Altro O                                    | Rubricanel campo 2propone le compilazionieffettuate con i modelliprecedenti |
| 4- Indicazioni riguardanti il trasporto (facoltativo) 🙂                                                                                                   | 5- Osservazioni 😉                          |                                                                             |
|                                                                                                    | ^ I                                        | ^                                                                           |

|                             | 40 elementi trovati, visualizzati da 1 a 10. Pagine: [Prima/Precedente] 1,2,3,4 [ Successiva/ Ultima]                                                                                                    |                      |
|-----------------------------|----------------------------------------------------------------------------------------------------|----------------------|
|                             | Destinatario                                                                                                    | Descrizione<br>paese |
|                             | Prova Infocamere destinatario                                                                                                    | grecia               |
|                             | destiny streeet                                                                                                    | BANGLADESH           |
| 1- Speditore 😡              | Sony herh rh re hgSony herh rh re hgSony herh rh rh re hgSony herh rh rh re hgSony herh rh rh re hgSony herh rh rh rh re | GIAPPONE             |
| INFOCAMERE - SOCIETA' CONSC | FAST AUTO TECHNIC MADINA ROAD - KILO 9 PO BOX 19919 21445 JEDDAH                                                                                                    | SAUDI ARABIA         |
| CORSO STATI UNITI, 14 , 351 | Sony herh rh re hgSony herh rh re hgSony herh rh re hgSony herh rh re hgSony herh rh re hgSony herh rh re hgSony herh rh re hg hh                                                                                                    | GIAPPONE             |
|                             | destiny streeet                                                                                                    | BANGLADESH           |
|                             | ditta xxxx                                                                                                    | argentina            |
|                             | grecian sri street saaaaaa                                                                                                    | argentina            |
| 2- Destinatario V Rubrica   | Sony herh rh re hgSony herh rh re hgSony herh rh re hgSony herh rh re hgSony herh rh re hgSony herh rh re hgSony herh rh re hg                                                                                                    | GIAPPONE             |
| Descrizione                 | Prova Infocamere destinatario piazza rimondi                                                                                                    | ANGOLA               |
|                             | 40 elementi trovati, visualizzati da 1 a 10. Pagine: [Prima/Precedente] 1, <u>2,3,4 [ Successiva</u> / <u>Ultima]</u>                                                                                                    |                      |
|                             | 1                                                                                                    |                      |

RUBRICA: vengono salvati i dati inseriti manualmente nel CAMPO 2 – DESTINATARIO. Viene proposta la lista delle ultime pratiche istruite

| CERTIFICA                                                                                                    | TO D'ORIGINE                                                                                                    |
|----------------------------------------------------------------------------------------------------|----------------------------------------------------------------------------------------------------|
| 1- Speditore©<br>MANIFATIORA LANE GRETANO NARZOTTO & FIGLI<br>S.F.A. O FIC' DETVENENT - VIA<br>A. ROSSI, 50 , 36013 - FIOVENE ROCCHEITE (VI)                                                                                                    | COMUNITA' EUROPEA<br>CERTIFICATO D'ORIGINE                                                                                                    |
| 2- Destinatario V B <u>Rubrica</u>                                                                                                    | 3- Paese d'origine 😖 Italiano 🤄 Inglese 🗧 Altro 🦵                                                                                                    |
| Descrizione                                                                                                    |                                                                                                    |
| Paese                                                                                                    |                                                                                                    |
| 4- Indicazioni riguardanti il trasporto (facoltativo) 오                                                                                                    | 5- Osservazioni 😡                                                                                                    |
| 6- Numero d'ordine:marche, numeri, quantità e natura dei                                                                                                    | Fatturato Totale                                                                                                    |
|                                                                                                    |                                                                                                    |
| 8- Il firmatario:                                                                                                    |                                                                                                    |
| <ul> <li>RICHIEDE il rilascio di un certificato di origine che attesti che li<br/>DICHIARA che le indicazioni della presente domanda, nonche<br/>Autorita' o agli organismi ai fini del rilascio di questo certificato<br/>informazioni sono quelle per le quali il certificato e' stato<br/>regolamentazione relativa alla definizione comune della nazion<br/>- 5'INPEGNA a presentare, su richiesta delle Autorita' o degli<br/>che tali Autorita' o organismi abilitati ritenessero nacessari per<br/></li></ul> | e merci sopra descritte sono originarie del Paese nel riquadro 3;<br>o i documenti giustificativi presentati e le informazioni fomite alle<br>sono esatti; che le merci alle quali si riferiscone tali documenti o<br>inchesto; che tali merci soddisfano le condizioni previste dalla<br>e d'origne delle merci;<br>organismi abilitati, i giustificativi e le informazioni supplementari<br>i rilascio del certificato. |
| 1) richledente dichlara inoltre                                                                                                    |                                                                                                    |
| La merce è totalmente di origine italiana, o                                                                                                    | 🔹 (altro stato della Comunità Europea)                                                                                                    |

#### **Cert'O – Esempio Modello Base**

#### Esempio di modello da compilare

#### **Cert'O – Scarico modello base**

|                                                                                                    | economicamente giusti                                                                                                    | ficata effettuata da un                                                                                        | 'impresa attrezzata                                                                                | a tale scopo:                                                                                        |                                                                                          |                           |
|----------------------------------------------------------------------------------------------------|----------------------------------------------------------------------------------------------------|----------------------------------------------------------------------------------------------------|----------------------------------------------------------------------------------------------------|----------------------------------------------------------------------------------------------------|------------------------------------------------------------------------------------------|---------------------------|
|                                                                                                    |                                                                                                    |                                                                                                    |                                                                                                    |                                                                                                    | ,                                                                                        |                           |
|                                                                                                    |                                                                                                    |                                                                                                    |                                                                                                    |                                                                                                    |                                                                                          |                           |
|                                                                                                    |                                                                                                    |                                                                                                    |                                                                                                    |                                                                                                    |                                                                                          |                           |
| /                                                                                                    |                                                                                                    |                                                                                                    |                                                                                                    |                                                                                                    |                                                                                          |                           |
| La merce è di or                                                                                                    | igine estera                                                                                                    |                                                                                                    |                                                                                                    |                                                                                                    |                                                                                          |                           |
| come lo prova l'alle                                                                                                  | gata documentazione:                                                                                                    |                                                                                                    |                                                                                                    |                                                                                                    |                                                                                          |                           |
|                                                                                                    |                                                                                                    |                                                                                                    |                                                                                                    |                                                                                                    |                                                                                          |                           |
|                                                                                                    |                                                                                                    |                                                                                                    |                                                                                                    |                                                                                                    |                                                                                          |                           |
|                                                                                                    |                                                                                                    |                                                                                                    |                                                                                                    |                                                                                                    |                                                                                          |                           |
|                                                                                                    |                                                                                                    |                                                                                                    |                                                                                                    |                                                                                                    |                                                                                          |                           |
| <                                                                                                    |                                                                                                    |                                                                                                    |                                                                                                    |                                                                                                    | >                                                                                        |                           |
| Il sottoscritto rilascia<br>dicembre 2000, n. 4<br>consapevole delle san<br>veridicita' delle dichia<br>delle stesse. | sotto la propria responsabilita<br>45, recante il testo unico del<br>zioni penali previste dall'articola<br>razioni rese comporta la decad | a' tutte le dichiarazioni<br>le disposizioni legislativ<br>o 76 della medesima leg<br>denza dai benefici event | contenute nella prese<br>a e regolamentari in<br>ge in caso di falsita' in<br>Jalmente conseguenti | ente domanda, ai sen<br>materia di document<br>n atti e di dichiarazion<br>al rilascio del certifica | isi dell'art. 47 DPR<br>azione amministrat<br>i mendaci e che la<br>ato ottenuto sulla b | 28<br>iva,<br>non<br>pase |
|                                                                                                    |                                                                                                    | Scarica modello                                                                                                | base                                                                                               |                                                                                                    |                                                                                          |                           |

#### **Cert'O – Scarico modello base**

| registroimprese.it       Image: Certificato di origine versione 2.5.1         Home       Crea Modello       Nuova       Aperte       Chiuse       Storico                                                                                                    |           |
|----------------------------------------------------------------------------------------------------|-----------|
| Il download del file dovrebbe avvenire automaticamente. Qualora non dovesse succedere, premere <u>qui</u> .         Dopo aver scaricato il file è necessario firmarlo digitalmente.         Per trasmettere il file firmato premere "Continua"         Per creare un nuovo modello premere "Nuovo Modello"         Modifica i dati       Continua         Nuovo modello |           |
| E' possibile modificare il nome del file<br>proposto dal sistema                                                                                                    |           |
| Aprire o salvare Mbase_PTCO_CO_RM_804877_2015-11-03_12-23-56.xml da praticacdor.infocamere.it? Apri Salva                                                                                                    | Annulia × |

#### Cert'O – Firma modello base

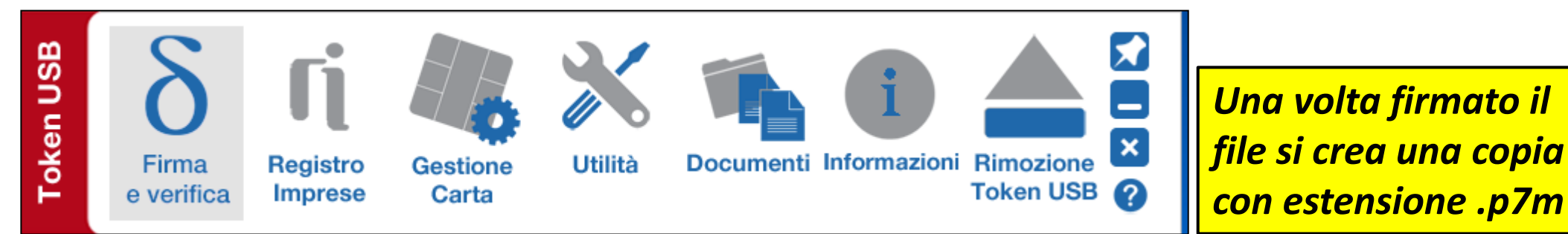

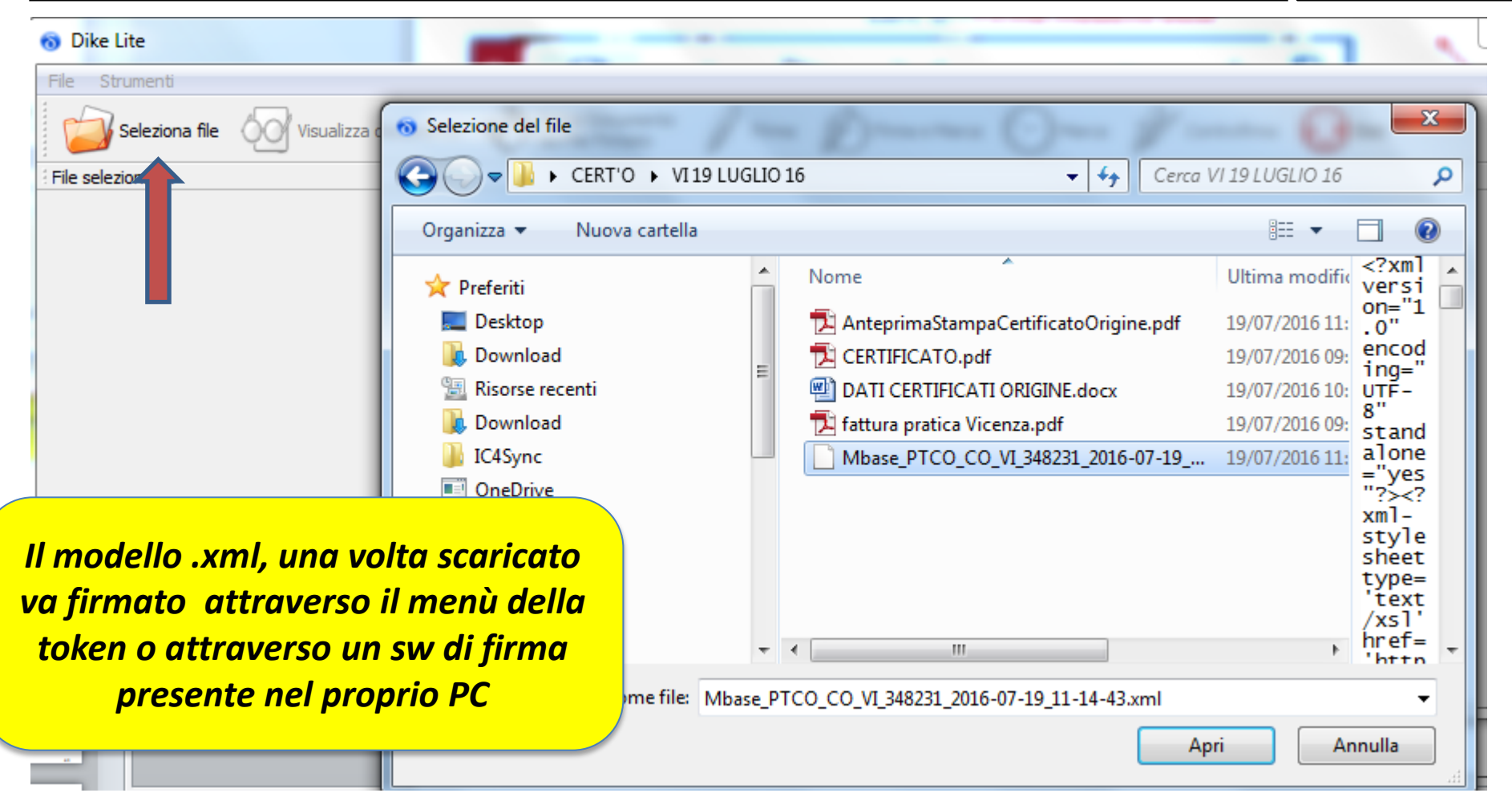

#### Cert'O – Firma modello base

![](_page_42_Picture_1.jpeg)

#### **Cert'O – Predisposizione pratica**

| registroimprese.it<br>Pratiche R.I. Pratiche Protest anci Strumenti Software Servizi e-gov<br>Sportelli Telematici   Servizi Software<br>:: Certificato di origine versione 2.5.1                                                                                                    |   |
|----------------------------------------------------------------------------------------------------|---|
| tome       Crea Modello       Nuova       Aperte       Chiuse       Storico         Il download del file dovrebbe avvenire automaticamente. Qualora non dovesse succedere, premere gui.       Dopo aver scaricato il file è necessario firmarlo digitalmente.       Depo aver scaricato il file è necessario firmarlo digitalmente.         Une or varicato il file è necessario firmarlo digitalmente.       Per trasmettere il file firmato premere "Nuovo Modello"       Nuovo modello         Modifica i dati       Continua       Nuovo modello       Nuovo modello         Fffettuata la firma del modello .xml si torna alla procedura Cert'O e si clicca su CONTINUA o, se ad esempio la sessione è scaduta, si seleziona NUOVA |   |
| Aprire o salvare Mbase_PTCO_CO_RM_804877_2015-11-03_12-23-56.xml da praticacdor.infocamere.it? Apri Salva 🔻 Annulla                                                                                                    | × |

#### **Cert'O –** Preparazione Pratica da inviare alla CCIAA di competenza

| Consultazione Dati Sportello Pratiche Online Guida Contattaci                                                                                                    |                                |
|----------------------------------------------------------------------------------------------------|--------------------------------|
| registroimprese.it                                                                                                    |                                |
| Pratiche R.I. Pratiche Protesti Bilanci Strumenti Software Servizi e-gov                                                                                                    |                                |
| Cerca Impresa (Speditore):                                                                                                    |                                |
|                                                                                                    |                                |
| Numero REA 804877                                                                                                    | I dati dell'impresa speditore  |
| O Codice fiscale 02313821007                                                                                                    | sono preimpostati nel caso si  |
| Dati impresa (Speditore)                                                                                                    | prema il tasto CONTINUA        |
| Denominazione: INFOCAMERE - SOCIETA' CONSORTILE DI INFORMATICA DELLE CAMERE DI COMMERCIO ITALIANE PER<br>AZIONI                                                                         |                                |
| Comune: (PD) Indivizzo: CORSO STATI UNITE 14 CAP: 35100                                                                                                    |                                |
| Selezionare il tipo pratica                                                                                                    | Selezionare il tipo di pratica |
| Certificato di Origine 🗸                                                                                                    | che si sta inviando            |
| Sportello di destinazione                                                                                                    | Selezionare sportello di       |
| PROVA INFOCAMERE - Sportello Certificazioni per l'Estero - Prova                                                                                                    | destinazione ed eventuale      |
| Sede principale provincia ST  Selezionare la sede distaccata                                                                                                    | sede distaccata                |
| Modello Base Sfoglia file .xml.p7m                                                                                                    | Allegare modello base          |
|                                                                                                    | firmato .p7m                   |
| Leggi le informative per la Legge<br>e <u>alla Politica in mater</u><br>Copyright © InfoCamere S. C. p. A Tutti i diritti riservati - P.IVA: 02313821007 - Camere di Commercio d'Italia |                                |

#### **Cert'O – Predisposizione pratica**

|                                                                                                    |                              | Login                                    | Mappa                              | Guida   | Contat |
|----------------------------------------------------------------------------------------------------|------------------------------|------------------------------------------|------------------------------------|---------|--------|
| registroimprese.it                                                                                                    |                              |                                          |                                    |         |        |
| elemaco                                                                                                    |                              |                                          |                                    |         |        |
| A Pratiche R.I. Pratiche Protesti Bilanci Strumenti Softwa                                                                                                    | re Servizi e-gov             |                                          |                                    |         |        |
| Sportelli Telematici   Servizi Software House                                                                                                    |                              |                                          |                                    |         |        |
| :: Certificato di origine versione 2.5.1                                                                                                    |                              | 🚨 тоос                                   | 06X Q <u>Guid</u>                  | la Esci |        |
| Home Crea Modello Nuova Aperte                                                                                                    | Chiuse                       | Storico                                  |                                    |         |        |
|                                                                                                    | <u>emuse</u>                 | Storico                                  |                                    |         |        |
| LAN                                                                                                    |                              | L Terd                                   |                                    |         |        |
| Allega   Annotazioni   Invia Pratica                                                                                                    |                              | <u>1na</u>                               | letro   Ann                        |         |        |
|                                                                                                    |                              |                                          |                                    |         |        |
| Scheda dettaglio pratica: M15B0302710                                                                                                    |                              |                                          |                                    |         |        |
| Tipo Pratica: Certificato di Origine                                                                                                    |                              |                                          |                                    |         |        |
| Denominazione: INFOCAMERE - SOCIETA' CONSORTILE DI INFORM                                                                                                    | ATICA DELLE CAMERE           | DI COMMERCIO                             | ITALI                              |         |        |
| Codice Fiscale: 02313821007                                                                                                    |                              |                                          |                                    |         |        |
|                                                                                                    |                              |                                          |                                    |         |        |
| Millionhan                                                                                                    |                              |                                          |                                    |         |        |
| Mittente:                                                                                                    |                              |                                          |                                    |         |        |
| Mittente:<br>Aperta in data: 03-11-2015                                                                                                    |                              |                                          |                                    |         |        |
| Mittente:<br>Aperta in data: 03-11-2015<br>Sportello: <u>PROVA INFOCAMERE - Sportello Certificazioni per l'Estero</u>                                                                                                    |                              |                                          |                                    |         |        |
| Mittente: Aperta in data: 03-11-2015<br>Sportello: <u>PROVA INFOCAMERE - Sportello Certificazioni per l'Estero</u><br>Ufficio destinazione: Sede principale provincia ST                                                                                                    |                              |                                          |                                    |         |        |
| Mittente:<br>Aperta in data: 03-11-2015<br>Sportello: <u>PROVA INFOCAMERE - Sportello Certificazioni per l'Estero</u><br>Ufficio destinazione: Sede principale provincia ST<br>Annotazioni mittente:                                                                                                    |                              |                                          |                                    |         |        |
| Mittente:<br>Aperta in data: 03-11-2015<br>Sportello: <u>PROVA INFOCAMERE - Sportello Certificazioni per l'Estero</u><br>Ufficio destinazione: Sede principale provincia ST<br>Annotazioni mittente:                                                                                                    |                              |                                          |                                    |         |        |
| Mittente:         Aperta in data:       03-11-2015         Sportello: <u>PROVA INFOCAMERE - Sportello Certificazioni per l'Estero</u> Ufficio destinazione:       Sede principale provincia ST         Annotazioni mittente:                                                                                                    |                              |                                          |                                    |         |        |
| Mittente:         Aperta in data:       03-11-2015         Sportello:       PROVA INFOCAMERE - Sportello Certificazioni per l'Estero         Ufficio destinazione:       Sede principale provincia ST         Annotazioni mittente:       Itelemento trovato.                                                                                                    |                              |                                          | 0                                  |         |        |
| Mittente:         Aperta in data:       03-11-2015         Sportello:       PROVA INFOCAMERE - Sportello Certificazioni per l'Estero         Ufficio destinazione:       Sede principale provincia ST         Annotazioni mittente:       Itelemento trovato.         Descrizione       Modello base                                                                                                    | Tipo Allegato A              | llegato il                               | Operazio                           | ni      |        |
| Mittente:         Aperta in data:       03-11-2015         Sportello:       PROVA INFOCAMERE - Sportello Certificazioni per l'Estero         Ufficio destinazione:       Sede principale provincia ST         Annotazioni mittente:       Itelemento trovato.         Descrizione       Modello base         Firmatario:       CHIAVINATO NICOLETTA Codice Fiscale:         CHIAVINATO NICOLETTA Codice Fiscale:       CHVNLT69S42B563A | Tipo Allegato A<br>MOB_MOB 0 | <b>Illegato il</b><br>3-11-2015 14:27:10 | Operazion<br>Visualizza<br>Scarica | ni      |        |

Cliccando su ALLEGA si aggiungono alla pratica le fatture e altri eventuali documenti da inviare

#### **Cert'O – Allegare files**

| Consultazione Dati Sportello Pratiche Online Login                                        | Марра    | Guida     | Contattaci |
|-------------------------------------------------------------------------------------------|----------|-----------|------------|
| registroimprese.it                                                                        |          |           |            |
| Pratiche R.I. Pratiche Protesti Bilanci Strumenti Software Servizi e-gov                  |          |           |            |
| Sportelli Telematici   Servizi Software House<br>:: Certificato di origine versione 2.5.1 | 00006X Q | Guida Esc | i          |
| Home Crea Modello Nuova Aperte Chiuse Storico                                             |          |           |            |
|                                                                                           |          |           |            |
|                                                                                           | I        | Indietro  |            |
| GESTIONE ALLEGATO: inserimento allegato                                                   |          |           |            |
| Nome file d:\Desktop\SCARICO FILES PER PE\sr_2_6_9.pdf                                    | Sfoglia  |           |            |
| Codice documento FAA - Fattura di Acquisto                                                |          |           |            |
| Allega e continua Allega e termina Annulla                                                |          |           |            |
|                                                                                           |          |           | 1          |
|                                                                                           |          |           |            |

- 1. Selezionare file
- 2. Inserire una descrizione dell'allegato
- 3. Selezionare dal menù a tendina il codice documento
- 4. Cliccare su 'Allega e continua' o 'Allega e termina'

#### **Cert'O – Preparazione all'invio**

| sultazione Dati Sportello Pratiche Online                           | Login Mappa G                     | Guida Conta           |
|---------------------------------------------------------------------|-----------------------------------|-----------------------|
| registroimprese.it                                                  |                                   |                       |
| elemaco                                                             |                                   |                       |
| Pratiche R.I. Pratiche Protesti Bilanci Strumenti Software          | ervizi e-gov                      |                       |
| Sportelli Telematici   Servizi Software House                       |                                   |                       |
| <ul> <li>Il file "sr_2_6_9.pdf" e' stato allegato</li> </ul>        |                                   |                       |
| <u>Allega</u>   <u>Annotazioni</u>   <u>Invia Pratica</u>           | <u>Indietro</u>   <u>Annu</u>     | Se tutto è corretto   |
| Scheda dettaglio pratica: M15B0302710                               |                                   | cliccare:             |
| Tine Bratical Cartificate di Origina                                |                                   | INVIA PRATICA         |
|                                                                     |                                   |                       |
| Denominazione: INFOCAMERE - SOCIETA' CONSORTILE DI INFORMATICA      | DELLE CAMERE DI COMMERCIO ITALI   |                       |
| Codice Fiscale: 02313821007                                         |                                   |                       |
| Mittente:                                                           |                                   |                       |
| Aperta in data: 03-11-2015                                          |                                   |                       |
| Sportello: PROVA INFOCAMERE - Sportello Certificazioni per l'Estero |                                   |                       |
| Ufficio destinazione: Sede principale provincia ST                  |                                   |                       |
| Annotazioni mittente:                                               |                                   |                       |
|                                                                     |                                   |                       |
| Lista Allegati:                                                     |                                   |                       |
| 2 elementi trovati e visualizzati                                   |                                   |                       |
| Descrizione Tipo /<br>Modello base                                  | legato Allegato il Operazioni     | Lista alleaati:       |
| Firmatario: MOB_                                                    | 08 03-11-2015 14:27:10 Visualizza |                       |
| CHIAVINATO NICOLETTA Codice Fiscale: CHVNLT69S42B563A               |                                   | • IVIOaello base      |
| FATTURA_1_2_3 ALN_F                                                 | A 03-11-2015 14:37:24 Scarica     | • Illteriori allegati |
|                                                                     | Annula                            |                       |

**Cert'O – Pratica, selezione copie, visti...** 

| tazione Dati Sportello Pratiche (                                                       | Online                                                                                                    | Login Mappa G                                                                   | uida Contattaci |                                    |
|-----------------------------------------------------------------------------------------|----------------------------------------------------------------------------------------------------|---------------------------------------------------------------------------------|-----------------|------------------------------------|
| registroimprese.it                                                                      | atiche Protesti Bilanci Strumenti Software Servizi e-                                                                                               | 907                                                                             |                 |                                    |
| Sportelli Telematici   :<br>:: Certificato di origine versione 2.5.                     | Servizi Software House                                                                                                    | a tooooa @ <u>Guida</u>                                                         | Esci            |                                    |
| Home Crea Mod                                                                           | <u>ello Nuova Aperte Chiuse</u>                                                                                                    | Storico                                                                         |                 |                                    |
| Dettaglio Richiesta:                                                                    |                                                                                                    |                                                                                 |                 | Effettuare la<br>selezione di ever |
| Tipo allegato<br>Modello Base                                                           | Descrizione allegato<br>Certificato di Origine                                                                                                    | Copie Visti Legalizzaz                                                          | rione           | conie visti                        |
| Fattura di Acquisto                                                                     | FATTURA_1_2_3                                                                                                    | 1 (                                                                             | 5               | legalizzazione                     |
| Il costo della pratica amn                                                              | nonta ad € : 19                                                                                                    |                                                                                 |                 |                                    |
| Proforma Richiesta di rilascio del ce Invio Postale Uimpresa richiede alla (            | ertificato dietro presentazione di fatture proforma<br>Camera, di Commercio, il rilascio, dei certificati, e visti                                  | ner l'estern (nestiti esclusivamente                                            | in              | COSTO TOTALE D<br>PRATICA          |
| modalità online dalla sed<br>documenti trattati, esone<br>ritardi o disguidi legati all | e camerale) con domiciliazione al costo forfettario conco<br>erando espressamente la Camera di Commercio da og<br>la spedizione<br>Conferma e Invia | vrdato con le imprese per ogni gruppo<br>ni responsabilità derivante da eventua | di<br>ali       |                                    |

## <u>Pratica telematica richiesta visti ed</u> <u>autorizzazioni</u>

| <u>File M</u> odifica <u>V</u> isualizza <u>O</u> ronologia S <u>eg</u> nalibri <u>S</u> trumenti <u>A</u> juto |                                                                                                    |                   |                    |             |
|----------------------------------------------------------------------------------------------------|----------------------------------------------------------------------------------------------------|-------------------|--------------------|-------------|
| Agef   X Certificato d'Origine X http://agefsv.iori                                                             | gine=DOMANDA 🗙 🔍 Select - Ryanair.com 🗴 🕇 🕂                                                                                       |                   |                    |             |
| Traticacdorsv.intra.infocamere.it/ptco/attore/CompilaPratica.action                                             |                                                                                                    | V Cerca           | ☆ 自 🛡 🖡 1          |             |
| 🧖 Più visitati 🔮 Come iniziare 🔊 Ultime notizie 🔒 Beppe 🔒 Url SUAP 🍶 CERC 🔊 Ad Alta Voce                        | GOR 🔒 TACO                                                                                                    |                   |                    |             |
|                                                                                                    | :: Certificato di origine versione 2.5.0                                                                                          | CERCATT           |                    |             |
|                                                                                                    | Home Crea Modello Nuova Aperte Chiuse                                                                                             | Storico           |                    |             |
|                                                                                                    |                                                                                                    |                   |                    |             |
|                                                                                                    | Deleghe                                                                                                    |                   |                    |             |
|                                                                                                    | Seleziona impresa in base a delega ricevuta                                                                                       | Lista deleghe     |                    |             |
|                                                                                                    | Cerca Impresa (Speditore):                                                                                                    |                   |                    |             |
|                                                                                                    |                                                                                                    | Do                | opo aver inserito  | n. rea      |
|                                                                                                    | © Numero REA 777<br>C Codice fiscale 00151740248                                                                                  | СО                | dice fiscale dell' | impres      |
|                                                                                                    |                                                                                                    | Cerca             | speditore, come    | e per i     |
|                                                                                                    | Dati impresa (Speditore)                                                                                                    |                   | cortificati d'oria | ·<br>ino ug |
|                                                                                                    | Denominazione: TIPOGRAFIA ZAUSA DI ZAUSA GIUSEPPE & C S.N.C.                                                                      |                   | certificati a orig | me vu       |
|                                                                                                    | Comune: SCHIO (VI)                                                                                                    | <u>se</u>         | elezionato il tipo | pratic      |
|                                                                                                    | Indirizzo: VIA SOCCORSO SOCCORSETTO,, 26 CAP: 36015                                                                               | 15.               | ,<br>              |             |
|                                                                                                    | Selezionare il tipo pratica                                                                                                    |                   | i questo caso ki   | CHIES I     |
|                                                                                                    | Certificato di Origine                                                                                                    |                   | /ISTI-AUTORIZZA    | ZIONI       |
|                                                                                                    | Certificato di Origine<br>Denuncia di Furto - Smarrimento<br>Dichiarazione di Conferimento Delega<br>Dichiarazione di Distruzione | Awia compilazione |                    |             |
|                                                                                                    | Dichiarazione di Revoca Delega<br>Richiesta Visti - Autorizzazioni                                                                |                   |                    |             |
|                                                                                                    |                                                                                                    |                   |                    |             |
|                                                                                                    |                                                                                                    |                   |                    |             |
|                                                                                                    |                                                                                                    |                   |                    |             |

| Certificato di origine versione 2.5.0                | acercate @Guida |
|------------------------------------------------------|-----------------|
| <u>Home Crea Modello Nuova Aperte Chiuse Storico</u> |                 |
|                                                      |                 |
| Impresa che richiede visti e/o autorizzazioni        |                 |
| Denominazione: TIPOGRAFIA ZAUSA DI ZAUSA GIUS        |                 |
| Comune: SCHIO (VI)                                   |                 |
| Indirizzo: VIA SOCCORSO SOCCORSETTO,, 26 C.          |                 |
| Riferimenti richiesta                                |                 |
| Estremi Soggetto Richiedente                         |                 |
| Zausa Giuseppe                                       |                 |
| Note Richiesta                                       |                 |
| Documentazione per l'estero                          |                 |
|                                                      |                 |
|                                                      |                 |
|                                                      |                 |
|                                                      | continua        |
|                                                      |                 |

| Home       | Green Madella             | Nume                | Anorto         | Chiuse           | Charles         |                 |
|------------|---------------------------|---------------------|----------------|------------------|-----------------|-----------------|
| Home       | <u>Crea Modello</u>       | NUOVA               | Aperte         | <u>cniuse</u>    | Storico         |                 |
|            |                           |                     |                |                  |                 |                 |
|            |                           |                     |                |                  |                 |                 |
| il downloa | d del file dovrebbe av    | venire automatica   | amente. Qualor | a non dovesse su | iccedere, preme | re <u>qui</u> . |
| )opo aver  | scaricato il file è neco  | essario firmarlo di | gitalmente.    |                  |                 |                 |
|            | attara il filo firmato pr | amara "Continua"    | -              |                  |                 |                 |
| er trasme  | ettere il me firmato pr   | emere Continua      |                |                  |                 |                 |
| er creare  | un nuovo modello pro      | emere "Nuovo Mo     | dello"         |                  |                 |                 |
|            |                           | Continu             | a N            | uovo modello     |                 |                 |
|            |                           | Conunu              | u   1          |                  |                 |                 |

- Cliccando su CONTINUA si prepara la pratica
- Selezionando NUOVO MODELLO si procede con la creazione del nuovo modello

| :: Certificato di origine versione 2.5.0                                           | CERCATT              |                            |
|------------------------------------------------------------------------------------|----------------------|----------------------------|
| Home <u>Crea Modello Nuova Aperte Chiuse Storico</u>                               |                      |                            |
|                                                                                    |                      | Allegare medelle che è     |
| Deleghe                                                                            |                      | Allegare modello che e     |
| Seleziona impresa in base a delega ricevuta                                        | Lista deleghe        | stato scaricato e jirmato  |
| Cerca Impresa (Speditore):                                                         |                      | (stessa procedura          |
|                                                                                    |                      | certificati a origine)     |
| Numero REA     777                                                                 |                      |                            |
| Codice fiscale 00151740248                                                         |                      | Derti en editerre          |
|                                                                                    | Cerca                | Dati speaitore             |
| Dati impresa (Speditore)                                                           |                      |                            |
| Denominazione: TIPOGRAFIA ZAUSA DI ZAUSA GIUSEPPE & C S.N.C.                       |                      |                            |
| Comune: SCHIO (VI)<br>Indirizzo: VIA SOCCORSO SOCCORSETTO,, 26 CAP: 36015          |                      |                            |
| Selezionare il tino pratica                                                        |                      |                            |
|                                                                                    |                      | Selezionare tino pratica   |
| Richiesta Visti - Autorizzazioni                                                   |                      |                            |
| Sportello di destinazione                                                          |                      |                            |
| Infocamere - Sportello per Certificati di Origine (cciaa di prova) - Prova 💌       |                      |                            |
| Ufficio Sede                                                                       | e la sede distaccata | Selezionare sportello al   |
| Modello Base Sfoglia Mbase_PTCO_DF_VI_801_2015-06-08_16-59-02.xml.p7m file .xml.p7 | 'm                   | destinazione (ed eventuale |
|                                                                                    | Avvia creazione      | sede distaccata)           |
|                                                                                    |                      |                            |

| :: Certificato di origine versione 2.5.0                         |                       |                     | TT QCuida Ecci                      |                    |
|------------------------------------------------------------------|-----------------------|---------------------|-------------------------------------|--------------------|
|                                                                  |                       | - CERCA             |                                     |                    |
| Home Crea Modello Nuova Aperte                                   | <u>Chiuse</u>         | Storico             |                                     |                    |
|                                                                  |                       |                     |                                     |                    |
| Allega,   Annotazioni   Invia Pratica                            |                       | Indi                | etro   Annulla                      |                    |
| · · · · · · · · · · · · · · · · · · ·                            |                       |                     |                                     | Rienilogo pratica: |
|                                                                  |                       |                     |                                     |                    |
| Scheda dettaglio pratica: M15A22Q1348                            |                       |                     |                                     | cliccare su ALLEGA |
| Tipo Pratica: Richiesta visti e autorizzazioni                   |                       |                     |                                     | per aggiungere gli |
|                                                                  |                       |                     |                                     | allegati           |
| Denominazione: TIPOGRAFIA ZAUSA DI ZAUSA GIUSEPPE &              | C S.N.C.              |                     |                                     | uneguti            |
| Codice Fiscale: 00151740248                                      |                       |                     |                                     |                    |
| Mittente: Mainardi Sandra                                        |                       |                     |                                     |                    |
| Aporta in data: 22.10.2015                                       |                       |                     |                                     |                    |
| Aperta in data. 22-10-2015                                       |                       |                     |                                     |                    |
| Sportello: Infocamere - Sportello per Certificati di Origine (co | <u>ciaa di prova)</u> |                     |                                     |                    |
| Ufficio destinazione: Ufficio Sede                               |                       |                     |                                     |                    |
| Annotazioni mittente:                                            |                       |                     |                                     |                    |
|                                                                  |                       |                     |                                     |                    |
| Lista Allegati:                                                  |                       |                     |                                     |                    |
| 1 elemento trovato.                                              |                       |                     |                                     |                    |
| Descrizione                                                      | Tipo Allegato         | Allegato il         | Operazioni                          |                    |
| Modello base                                                     |                       |                     | Vieweliese                          |                    |
| Firmatario:<br>Zancan Giuseppe Codice Fiscale: ZNCGPP55B23G224K  | MOB_MOB               | 22-10-2015 16:13:56 | <u>visualizza</u><br><u>Scarica</u> |                    |
| 1 elemento trovato.                                              |                       |                     |                                     |                    |
|                                                                  |                       |                     |                                     |                    |

| Modello <u>Nuova</u>      | Aperte                                                                                                    | <u>Chiuse</u>                                                                                                    | <u>Storico</u>                                                                                                    |                                                                                                    |
|---------------------------|----------------------------------------------------------------------------------------------------|----------------------------------------------------------------------------------------------------|----------------------------------------------------------------------------------------------------|----------------------------------------------------------------------------------------------------|
|                           |                                                                                                    |                                                                                                    |                                                                                                    |                                                                                                    |
|                           |                                                                                                    |                                                                                                    |                                                                                                    | <u>Indietro</u>                                                                                                    |
| 0: inserimento allegat    | 0                                                                                                    |                                                                                                    |                                                                                                    |                                                                                                    |
| Sfoglia Guida-CCC-        | ultima-versione.pdf                                                                                              |                                                                                                    |                                                                                                    |                                                                                                    |
| Guida-CCC-ultima-versio   | ne.pdf                                                                                                    |                                                                                                    |                                                                                                    |                                                                                                    |
| FAA - Fattura di Acquisto |                                                                                                    |                                                                                                    |                                                                                                    |                                                                                                    |
| Allega                    | e continua Allega e te                                                                                           | ermina Annulla                                                                                                    |                                                                                                    |                                                                                                    |
|                           | D: inserimento allegat<br>Sfoglia Guida-CCC-u<br>Guida-CCC-ultima-versior<br>FAA - Fattura di Acquisto<br>Allega | D: inserimento allegato       Sfoglia       Guida-CCC-ultima-versione.pdf       Guida-CCC-ultima-versione.pdf       FAA - Fattura di Acquisto       Allega e continua       Allega e te | Indention     Indova     Aperce     Cindse       D: inserimento allegato     Sfoglia     Guida-CCC-ultima-versione.pdf       Sfoglia     Guida-CCC-ultima-versione.pdf       Guida-CCC-ultima-versione.pdf       FAA - Fattura di Acquisto       Allega e continua       Allega e termina | Induction     Induction       D: inserimento allegato       Sfoglia       Guida-CCC-ultima-versione.pdf       Guida-CCC-ultima-versione.pdf       FAA - Fattura di Acquisto       Image e continua       Allega e termina       Annulla |

#### **Obbligatorio almeno un allegato**

| :: Certificato di origine versione 2.5.0                                            |               |                     | TT @ <u>Guida</u> II                |                 |
|-------------------------------------------------------------------------------------|---------------|---------------------|-------------------------------------|-----------------|
| Home <u>Crea Modello Nuova Aperte</u>                                               | <u>Chiuse</u> | <u>Storico</u>      |                                     |                 |
| <ul> <li>Il file "Prova_Certificato_origine_Trento.pdf" e' stato allegat</li> </ul> | o             |                     |                                     |                 |
| <u>Allega</u>   <u>Annotazioni</u>   <u>Invia Pratica</u>                           |               | <u>Indie</u>        | etro   <u>Annulla</u>               |                 |
| Scheda dettaglio pratica: M15A22Q1348                                               |               |                     |                                     |                 |
| Tipo Pratica: Richiesta visti e autorizzazioni                                      |               |                     |                                     |                 |
| Denominazione: TIPOGRAFIA ZAUSA DI ZAUSA GIUSEPPE & C S.                            | N.C.          |                     |                                     |                 |
| Codice Fiscale: 00151740248                                                         |               |                     |                                     |                 |
| Mittente: Mainardi Sandra                                                           |               |                     |                                     | INVIARE PRATICA |
| Aperta in data: 22-10-2015                                                          |               |                     |                                     | ALLA CAMERA DI  |
| Sportello: Infocamere - Sportello per Certificati di Origine (cciaa di              | prova)        |                     |                                     |                 |
| Ufficio destinazione: Ufficio Sede                                                  |               |                     |                                     |                 |
| Annotazioni mittente:                                                               |               |                     |                                     |                 |
|                                                                                     |               |                     |                                     |                 |
| Lista Allegati:                                                                     |               |                     |                                     |                 |
| Descrizione                                                                         | Tipo Allegato | Allegato il         | Operazioni                          |                 |
| Modello base                                                                        |               |                     |                                     |                 |
| Firmatario:<br>Zancan Giuseppe Codice Fiscale: ZNCGPP55B23G224K                     | MOB_MOB       | 22-10-2015 16:13:56 | <u>Visualizza</u><br><u>Scarica</u> | Lista allegati  |
| Guida-CCC-ultima-versione.pdf                                                       | ALN_FAA       | 22-10-2015 16:20:10 | <u>Scarica</u><br>Annulla           | (modello base e |
| Prova_Certificato_origine_Trento.pdf                                                | ALN_DOT       | 22-10-2015 16:20:35 | <u>Scarica</u><br>Annulla           | altri allegati) |
| 3 elementi trovati e visualizzati                                                   |               |                     |                                     |                 |

| Home Crea Mode                                                                                                    | <u>llo Nuova Aperte Chiv</u>                                                                                                    | <u>ise Storico</u>                                                                          |                                                                  |                                 |
|----------------------------------------------------------------------------------------------------|----------------------------------------------------------------------------------------------------|---------------------------------------------------------------------------------------------|------------------------------------------------------------------|---------------------------------|
| Dettaglio Richiesta:                                                                                                   |                                                                                                    |                                                                                             |                                                                  | Inserire visti e                |
| Tipo allegato                                                                                                    | Descrizione allegato                                                                                                    | Visti                                                                                       | Legalizzazione                                                   | i documonti                     |
| Documento di Trasporto                                                                                                 | Prova_Certificato_origine                                                                                                    | 2                                                                                           | 1                                                                |                                 |
| Fattura di Acquisto                                                                                                    | Guida-CCC-ultima-versior                                                                                                    | 0                                                                                           | 0                                                                | presenti nella                  |
| Il costo della pratica ammo                                                                                            | nta ad € : 8                                                                                                    |                                                                                             |                                                                  | pratica                         |
| Invio Postale<br>L'impresa richiede alla Can<br>sede camerale) con domic<br>esonerando espressament<br>alla spedizione | nera di Commercio il rilascio dei visti per l'estero (g<br>iliazione al costo forfettario concordato con le imp<br>te la Camera di Commercio da ogni responsabilità d<br>Conferma e Invia | estiti esclusivamente in mo<br>prese per ogni gruppo di do<br>lerivante da eventuali ritaro | dalità online dalla<br>cumenti trattati,<br>li o disguidi legati | Deve essere<br>richiesto almeno |

#### Cert'O - Risultato invio pratica

| Consultazione Dati | Sportello Pratiche Onl                               | ine              |                                                                                       |                        | Login               | Mappa                   | Guida          |
|--------------------|------------------------------------------------------|------------------|---------------------------------------------------------------------------------------|------------------------|---------------------|-------------------------|----------------|
| registro           | Pratiche R.I. Pratico<br>Sportelli Telematici   Serv | he Protesti Bil  | O<br>anci Strumenti Software Serviz                                                   | i e-gov                |                     |                         |                |
| • La pr            | atica M15B0302710                                    | è stata inviata  | a con successo                                                                        |                        |                     |                         |                |
|                    |                                                      | Nel caso di      | i ricerca negativa consultare lo                                                      | storico                |                     |                         |                |
| Ricerca (          | oratica                                              |                  |                                                                                       |                        |                     |                         |                |
| Filtro:            | - nessun filtro 🔽                                    |                  | Valore:                                                                               | Cerca                  |                     |                         |                |
| Lista Pra          | tiche Chiuse:                                        |                  |                                                                                       |                        |                     |                         |                |
| 417 eleme          | nti trovati, visualizzati (                          | da 1 a 10. Pagin | e: [Prima/Precedente] 1,2,3,4,5,6                                                     | 5,7,8 [ <u>Success</u> | iva/ <u>Ultima]</u> |                         |                |
|                    |                                                      |                  |                                                                                       |                        |                     | Informazi<br>dallo spor | ioni<br>rtello |
| Codice Pra         | <u>tica</u> <u>Tipo Pratica</u>                      | Codice Fiscale   | <u>Denominazione</u>                                                                  | <u>Spedita</u> Spo     | rtello              | Stato                   |                |
| M15B03O27          | 10 Certificato di Origine                            | 02313821007      | INFOCAMERE - SOCIETA'<br>CONSORTILE DI INFORMATICA DELLE<br>CAMERE DI COMMERCIO ITALI | 03-11-2015 PRO         | VA                  | Aperta                  |                |
| M15A29I532         | <u>7</u> Certificato di Origine                      | 02313821007      | INFOCAMERE - SOCIETA'<br>CONSORTILE DI INFORMATICA DELLE<br>CAMERE DI COMMERCIO ITALI | 29-10-2015 IMPE        | ERIA                | Aperta                  |                |
| M15A28L191         | 2 Certificato di Origine                             | 02313821007      | INFOCAMERE - SOCIETA'<br>CONSORTILE DI INFORMATICA DELLE<br>CAMERE DI COMMERCIO ITALI | 28-10-2015 PRO         | VA                  | Chiusa                  |                |
|                    |                                                      |                  | INFOCAMERE - SOCIETA'                                                                 |                        |                     |                         |                |

**Cert'O – PRATICHE VISTI E AUTORIZZAZIONI** 

## Liste e Notifiche

#### Cert'O – Liste

| <u>Home</u>    | Crea Modello                       | Nuova            | Aperte Chius                                                                          | se l           | <u>Storico</u> |                                 |                                                           |
|----------------|------------------------------------|------------------|---------------------------------------------------------------------------------------|----------------|----------------|---------------------------------|-----------------------------------------------------------|
| Ricerca prati  | ca                                 | Nel caso d       | i ricerca negativa consultare l                                                       | o storico      |                |                                 | Ora la pratica si<br>trova nella lista<br>pratiche chiuse |
| Filtro: nes    | sun filtro 🗸                       |                  | Valore:                                                                               | Cerca          | 1              |                                 |                                                           |
| Lista Pratich  | e Chiuse:<br>ovati, visualizzati o | da 1 a 10. Pacin | e: [Prima/Precedente] 1.2.3.4.5.                                                      | .6.7.8 [ Suc   | cessiva/ Ultim | al                              |                                                           |
|                |                                    |                  |                                                                                       | <u></u>        | <u></u>        | Informazioni<br>dallo sportello |                                                           |
| Codice Pratica | <u>Tipo Pratica</u>                | Codice Fiscale   | Denominazione                                                                         | <u>Spedita</u> | Sportello      | Stato                           |                                                           |
| M15B03O2710    | Certificato di Origine             | 02313821007      | INFOCAMERE - SOCIETA'<br>CONSORTILE DI INFORMATICA DELLE<br>CAMERE DI COMMERCIO ITALI | 03-11-2015     | PROVA          | Aperta                          |                                                           |
| M15A29I5327    | Certificato di Origine             | 02313821007      | INFOCAMERE - SOCIETA'<br>CONSORTILE DI INFORMATICA DELLE<br>CAMERE DI COMMERCIO ITALI | 29-10-2015     | IMPERIA        | Aperta                          |                                                           |
| M15A28L1912    | Certificato di Origine             | 02313821007      | INFOCAMERE - SOCIETA'<br>CONSORTILE DI INFORMATICA DELLE<br>CAMERE DI COMMERCIO ITALI | 28-10-2015     | PROVA          | Chiusa                          |                                                           |

#### Lo stato della pratica presente nella colonna di destra si riferisce allo stato di lavorazione dello sportello camerale

#### Cert'O – Mail notifica pratica protocollata

| 🕹 Scarica messaggi 🔹 🖋 Scrivi 🔹 🔲 Chat 🔒 Rubrica 🛛 💊 Etichetta 🔹 🔍 Filbro veloce                                                                                                    | Ricerca <ctrl+k></ctrl+k> |             |           |                          |                 |             | ₽ Ξ     |
|----------------------------------------------------------------------------------------------------|---------------------------|-------------|-----------|--------------------------|-----------------|-------------|---------|
| Da sportello.pratiche@infocamere.it 🛱                                                                                                    |                           | 🔦 Rispondi  | 🔿 Inoltra | Archivia                 | 9 Indesiderata  | S Elimina   | Altro • |
| Oggetto Sportello Telematico: avviso di protocollazione della pratica M15B11K2347 presso PROVA INFOCAMERE - Sportello Certificazioni p<br>A Chiavinato Nicoletta 🏠                                                       | er l'Estero               |             |           |                          | ·               |             | 10:27   |
| La pratica M15B11K2347, inviata da Fauser Giacomo relativa all'oggetto INFOCAMERE - SOCIETA' CONSORTILE I<br>PROVA INFOCAMERE - Sportello Certificazioni per l'Estero con il seguente numero : <b>111119-AOO000-4333</b> | di informatica de         | ELLE CAMERI | E DI COMN | <mark>iercio</mark> Ital | l e' stata prot | ocollata pr | resso   |
| Ulteriori informazioni sono disponibili consultando la scheda della pratica nello Sportello                                                                                                    |                           |             |           |                          |                 |             |         |
|                                                                                                    |                           |             |           |                          |                 |             |         |
|                                                                                                    |                           |             |           |                          |                 |             |         |

In seguito all'invio della pratica, la stessa viene protocollata. Viene inviato in automatico un messaggio via mail di notifica (indirizzo inserito nel form di configurazione dello sportello e-gov)

#### Cert'O – Lista pratiche con richiesta rettifica

Nella lista Aperte, in fondo, è presente la lista con le eventuali pratiche per le quali la cciaa ha richiesto una rettifica

| registroimprese.it                                                       |        |
|--------------------------------------------------------------------------|--------|
| Pratiche R.I. Pratiche Protesti Bilanci Strumenti Software Servizi e-gov |        |
| Sportelli Telematici   Servizi Software House                            |        |
| :: Certificato di origine versione 2.5.1                                 | a Esci |
| Home <u>Crea Modello Nuova Aperte Chiuse Storico</u>                     |        |
| Ricerca pratica                                                          |        |
| Filtro:     nessun filtro Valore:     Cerca                              |        |

| a elementi trovati e visualizzati |                        |                |                                                                                     |           |            |
|-----------------------------------|------------------------|----------------|-------------------------------------------------------------------------------------|-----------|------------|
| Codice Pratica                    | Tipo Pratica           | Codice Fiscale | Denominazione                                                                       | Sportello | Aperta     |
| M15B05L5505                       | Certificato di Origine | 02313821007    | INFOCAMERE - SOCIETA' CONSORTILE DI<br>INFORMATICA DELLE CAMERE DI COMMERCIO ITALI  | PROVA     | 05-11-2015 |
| M15520P3409                       | Certificato di Origine | 02313821007    | INFOCAMERE - SOCIETA' CONSORTILE DI<br>INFORMATICA DELLE CAMERE DI COMMERCIO ITALI  | PROVA     | 20-05-2015 |
| M14A06L1343                       | Certificato di Origine | 02313821007    | INFOCAMERE SOCIETA' CONSORTILE DI INFORMATICA<br>DELLE CAMERE DI COMMERCIO ITALIANE | PROVA     | 06-10-2014 |
| M14415I5521                       | Certificato di Origine | 00166580241    | MANIFATTURA LANE GAETANO MARZOTTO & FIGLI<br>S.P.A. O PIU' BREVEMEN                 | PROVA     | 15-04-2014 |

#### Cert'O – Mail richiesta rettifica

| Se la cciaa richiede la rettifica di una pratica, ad e<br>una mail                                                                                                    | sempio, per aggiungere<br>di avviso                                                        | un allegato, viene inviata                                         |  |  |  |
|----------------------------------------------------------------------------------------------------|--------------------------------------------------------------------------------------------|--------------------------------------------------------------------|--|--|--|
|                                                                                                    |                                                                                            |                                                                    |  |  |  |
| 🛓 Scarica messaggi 🔹 🖋 Scrivi 🔹 🔲 Chat 🔒 Rubrica 🛛 🗞 Etichetta 🔹 🔍 Filtro veloce                                                                                                    | Ricerca <ctrl+k></ctrl+k>                                                                  | ۵ ا                                                                |  |  |  |
| Da <mark>sportello,pratiche@infocamere.it</mark><br>Oggetto <b>Sportello Telematico: avviso di Richiesta di Rettifica per la pratica M15B11K2347 da parte di PROVA INFOCAME</b><br>A Chiavinato Nicoletta                                                                                            | RE - Sportello Certificazioni per l'Estero                                                 | ndi 🔿 Inoltra 🔯 Archivia 🙆 Indesiderata 🚫 Elimina Altro 🔹<br>10:35 |  |  |  |
| E' stata richiesta una integrazione della documentazione allegata alla pratica M15B11K2347, rel<br>ITALIANE PER AZIONI, da parte di PROVA INFOCAMERE - Sportello Certificazioni per l'Estero.<br>Ulteriori informazioni sono disponibili consultando la scheda dettaglio della pratica presso la lis | lativa a INFOCAMERE - SOCIETA' CONSORTIL<br>ta delle pratiche Aperte dello Sportello Teler | E DI INFORMATICA DELLE CAMERE DI COMMERCIO<br>natico.              |  |  |  |

| Certificato di o | rigine versione 2.5.0               | 0                       |                                                  |                       | 8              | CERCATT            |
|------------------|-------------------------------------|-------------------------|--------------------------------------------------|-----------------------|----------------|--------------------|
| <u>Home</u>      | Crea Modello                        | <u>Nuova</u>            | <u>Aperte</u>                                    | <u>hiuse</u>          | <u>Storico</u> |                    |
| • La pratic      | a M15A22Q134                        | 8 è stata inviat        | a con successo                                   |                       |                |                    |
|                  |                                     |                         |                                                  |                       |                |                    |
|                  |                                     | Nel caso d              | li ricerca negativa consulta                     | are lo storic         | 0              |                    |
| Ricerca prat     | íca                                 |                         |                                                  |                       |                |                    |
| Filtro: ne       | ssun filtro 💌                       |                         | Valore:                                          | Ce                    | erca           |                    |
|                  |                                     |                         |                                                  |                       |                |                    |
| Lista Pratich    | e Chiuse:                           |                         | in . (Drive /Dress dented 4.1                    | 245670                | I Companying ( | (1) bins = 1       |
| 27 elementi t    | rovati, visualizzai                 | <u>d da 1 a 10. Paç</u> | jine: [Prima/Precedence] 1 <u>,4</u>             | <u>2,3,4,3,0,7</u> ,8 | L Successiva/  | Informazioni dallo |
| Codice Pratica   | Tipo Pratica                        | Codice Fiscale          | <u>Benominazione</u>                             | <u>Spedita</u>        | Sportello      | Stato              |
| 115A22Q1348      | Richiesta visti e<br>autorizzazioni | 30151740248             | TIPOGRAFIA ZAUSA DI ZAUSA<br>GIUSEPPE & C S.N.C. | 22-10-2015            | PROVA          | Aperta             |
| 115A2100720      | Richiesta visti e<br>autorizzazioni | 00151740248             | TIPOGRAFIA ZAUSA DI ZAUSA<br>GIUSEPPE & C S.N.C. | 21-10-2015            | PROVA          | Aperta             |
| 115A21N0310      | Richiesta visti e<br>autorizzazioni | 00646730242             | 999999999                                        | 21-10-2015            | PROVA          | Aperta             |
| 115A21N0125      | Richiesta visti e<br>autorizzazioni | 00646730242             | 9999999999                                       | 21-10-2015            | PROVA          | Aperta             |
| 115A21M4532      | Richiesta visti e<br>autorizzazioni | 00646730242             | реееееее                                         | 21-10-2015            | PROVA          | Aperta             |
| 115A21M3235      | Richiesta visti e<br>autorizzazioni | 00646730242             | рррррррр                                         | 21-10-2015            | PROVA          | Aperta             |
| 115A21M1713      | Richiesta visti e<br>autorizzazioni | 00646730242             | реееееее                                         | 21-10-2015            | PROVA          | Aperta             |
| 115A21M0244      | Richiesta visti e<br>autorizzazioni | 00646730242             | 999999999                                        | 21-10-2015            | PROVA          | Aperta             |
| 41542055248      | Richiesta visti e<br>autorizzazioni | 00646730242             | 999999999                                        | 20-10-2015            | PROVA          | Aperta             |
| 113A2033240      |                                     |                         |                                                  |                       |                |                    |

Liste: In evidenza tipo di pratica e lo stato della stessa dallo sportello della CCIAA

![](_page_65_Picture_0.jpeg)

## Grazie per l'attenzione

![](_page_65_Picture_2.jpeg)